| Contents                                                                      |   |
|-------------------------------------------------------------------------------|---|
| Getting Started                                                               | ▼ |
| Software Packages                                                             | ▼ |
| Tutorials                                                                     | ▼ |
| How-To Guides                                                                 | ▼ |
| Advanced Tutorials                                                            | ▼ |
| Workshop Tutorials                                                            | • |
| Estimating Rates and Dates (workshop_rates_and_dates)                         |   |
| Evolutionary Dynamics of Influenza (workshop_influenza_phylodynamics)         |   |
| Model Selection and Testing (workshop_model_selection)                        |   |
| Phylogeographic Diffusion in Discrete Space (workshop_discrete_diffusion)     |   |
| Phylogeographic Diffusion in Continuous Space (workshop_continuous_diffusion) |   |
| Reference                                                                     | • |
| Help                                                                          | • |

# Estimating rates and dates from time-stamped sequences

**Summary:** This tutorial provides a step-by-step tutorial for analyzing a set of virus sequences which have been isolated at different points in time (heterochronous data). The most commonly cited hypothesis of the origin of yellow fever virus (YFV) in the Americas is that the virus was introduced from Africa, along with Aedes aegypti mosquitoes, in the bilges of sailing vessels during the slave trade. Although the hypothesis of a slave trade introduction had often been suggested, prior to paper by Bryant et al. (2007), it had not been subject to rigorous examination using gene sequence data and modern phylogenetic techniques for estimating divergence times. The aim of this exercise is to obtain an estimate of the rate of molecular evolution, an estimate of the date of the most recent common ancestor and to infer the phylogenetic relationships with appropriate measures of statistical support.

#### **Table of Contents**

- Introduction
- Loading the data into BEAUti
  - Specifying a taxon set
  - Setting the evolutionary model
  - Setting the clock model
  - Setting the starting tree and tree prior
  - Setting up the priors
  - Setting up the operators
  - Setting the MCMC options
  - Saving and Loading BEAUti files
  - Generating the BEAST XML file
- Running BEAST

- Analysing the BEAST output
- Summarizing the trees
  - Viewing the annotated tree
- References
- Help and documentation

# Introduction

The first step will be to convert a NEXUS file with a DATA or CHARACTERS block into a BEAST XML input file. This is done using the program BEAUti (this stands for Bayesian Evolutionary Analysis Utility). This is a userfriendly program for setting the evolutionary model and options for the MCMC analysis. The second step is to actually run BEAST using the input file that contains the data, model and settings. The final step is to explore the output of BEAST in order to diagnose problems and to summarize the results.

To undertake this tutorial, you will need to download three software packages in a format that is compatible with your computer system (all three are available for Mac OS X, Windows and Linux/UNIX operating systems):

(beast)available for download from https://github.com/beast-dev/beast-mcmc/releases C.

Tracer - this program is used to explore the output of BEAST (and other Bayesian MCMC programs). It graphically and quantitively summarizes the empirical distributions of continuous (tracer)parameters and provides diagnostic information. At the time of writing, the current version is v1.7.0. It is available for download from http://tree.bio.ed.ac.uk/software/tracer/

FigTree - this is an application for displaying and printing molecular phylogenies, in particular hose obtained using BEAST. At the time of writing, the current version is v1.4.3. It is available (figtree) for download from http://tree.bio.ed.ac.uk/software/figtree/

The data are 71 sequences from the prM/E gene of yellow fever virus (YFV) from Africa and the Americas with isolation dates ranging from 1940-2009. The sequences represent a subset of the data set analyzed by Bryant et al. (Bryant JE, Holmes EC, Barrett ADT, 2007 Out of Africa: A Molecular Perspective on the Introduction of Yellow Fever Virus into the Americas. PLoS Pathog 3(5): e75 C.

The data file is called **YFV. nex** and can be found in the shared folder:

#### Tutorials\Tutorial 1 - Rates and Dates\Data\YFV.nex

It can also be downloaded from here (/tutorials/workshop rates and dates/files/YFV.nex).

## Loading the data into BEAUti

BEAUti (beauti) by double clicking on its icon. BEAUti is an interactive graphical application for designing your analysis and generating the control file (a BEAST XML file) which BEAST will use to run the analysis.

To load a NEXUS format alignment, simply select the **Import Data...** option from the **File** menu and select the file called **YFV.nex**. This file contains an alignment of 71 sequences from the prM/E gene of YFV, 654 nucleotides in length. Once loaded, the sequence data will be listed under Data Partitions:

| Unlink Subst<br>Partition Name | File Name      | nk Subst. Models<br>Taxa | Unlink Cl         | ock Models Link | Clock Models | Unlink Trees<br>Clock Model | Link Trees |   |
|--------------------------------|----------------|--------------------------|-------------------|-----------------|--------------|-----------------------------|------------|---|
| YFV                            | YFV.nex        | 71                       | 654               | nucleotide      | default      | ; default                   | ; default  | ÷ |
| + - ``                         | view Partition | Create p                 | artition from tra | it              |              |                             |            |   |

Double-click on the File Name in the table (but not on Partition Name) to display the actual sequence alignment:

| 2009_TVP11767_Trinidad       AGAGAAGAGCCTGATGACATAGACTGCTGGTGTTATGGAAATGTCAGAGTCGCTTATGGCAAGTGTGATTCAGCGGCAGGTAGAGAGG         1999_BeH613582_Brazil       AGAGAAGAGCCTGATGACATAGATTGTTGGTGTTATGGAGTGGAAAATGTCAGAGTCGCTTATGGCAAGTGTGATTCAGCGGGTAGGTCAAGAAGG         1994_BeAr527785_Brazil       AGAGAAGAGCCTGATGACATAGATTGTTGGTGTTATGGAGTGGAAAATGTCAGAGTCGCTTATGGCAAGTGTGATTCAGCGGGTAGGTCAAGAAGG         1994_BeAr527785_Brazil       AGAGAAGAGCCTGATGACATAGATTGTTGGTGTTATGGAGTGGAAAATGTCAGAGTCGCTTATGGCAAGTGTGATTCAGCGGGTAGGTCAAGAAGG         1999_AY540487_P128MC_Venezuela       AGAGAAGAGCCTGATGACATAGATTGTTGGTGTTATGGAGTGGAAAATGTCAGAGTCGCTTATGGCAAGTGTGATTCAGCGGGTAGGTCAAGAAGG         1999_AY540487_P128MC_Venezuela       AGAGAAGAGCCTGATGACATAGACTGCTGTGTGTTGGGAAAATGTCAGAGTCGCGTTATGGCAAGTGTGATTCAGCGGGTAGGTCAAGAAGG         1999_AY540482_CAREC9515207_Trinid       AGAGAAGACCTGATGACATAGACTGTGGTTATGGAGTGGAAAATGTCAGAGTCGCTTATGGCAAGTGTGATTCAGCGGGTAGGTCAAGAAGG         1999_AY540482_CAREC97984_Trinid       AGAGAAGACCTGATGACATAGACTGTGGTTATGGAGTGAAAATGTCAGAGTGCGCTTATGGCAAGTGTGATTCAGCGGGTAGGTCAAGAAGG         1997_AY540478_0855041_Ecuador       AGAGAAGACCCTGATGACATAGACTGTGTGTTGTGGTTATGGAGTGGAAAATGTCAGAGGCGCTTATGGCAAGTGTGATTCAGCGGGTAGGTCAAGAAGG         1997_AY540478_0855041_Ecuador       AGAGAAGACCCTGATGACATAGACTGTGTGTTGTGGTTATGGAGTGAAAATGTCAGAGGCGCTTATGGCAAGTGTGATTCAGCGGGAGGTAGGT                                                                                                    |                                   | 1 5 10 15 20 25 30 35 40 45 50 55 60 65 70 75 80 85 90                                      | 95        |
|----------------------------------------------------------------------------------------------------|-----------------------------------|---------------------------------------------------------------------------------------------|-----------|
| 1999_BeH613582_BrazilAGAGAAGAGCCTGATGACATAGACTGTTGGTGTTATGGAGTGGAAAATGTCAGAGTCGCTTATGGCAAGTGGATTCAGCGGGTAGGTA                                                                                                    | 2009_TVP11767_Trinidad            | AGAGAAGAGCCTGATGACATAGACTGCTGGTGTTATGGAGTGGAAAATGTCAGAGTCGCTTATGGCAAGTGTGATTCAGCGGGCAGGTCAA | GAAGG     |
| 2007_FMD1240_PeruAGAGAGGAGCCTGATGACATAGATTGTGGTGTTATGGAGTGGAAAATGTTAGGGTGCCTTATGGCAAGTGGATTCAGCGGGTAGGTCAAGAAGG1994_BsAr527785_BrazilAGGAGAGCCTGATGACATAGATTGTGGTGTTATGGAGTGGAAAATGTTAGGGCAGGTGGTATCACCGGGTAGGTCAAGAAGG1998_Ar520488_PH042H_VenezuelaAGGAGAGCCTGATGACATAGATTGTGGTGTTATGGAGTGGAAAATGTCAGAGTGCCTTATGGCAAGTGTGATTCACCGGGTAGGTCAAGAAGG1995_Ar540485_PL022H_VenezuelaAGGAGAGCCTGATGACATAGATTGTGGTGTTATGGGAGTGGAAAATGTCAGAGTGCCTTATGGCAAGTGGAATTCACCGGGTAGGTCAAGAAGG1995_Ar540485_CAREC9515207_TrinidaAGGAGAGACCTGATGACATAGACTGTTGGTGTTATGGAGTGGAAAATGTCAGAGTGCCTTATGGCAAGTGGAATCACCGGGTAGGTCAAGAAGG1995_Ar540482_CAREC9515207_TrinidaAGGAGAGGCCTGATGACATAGACTGTTGGTGTTATGGAGTGGAAAATGTCAGAGTGCCTTATGGCAAGTGGAGTCACGCGGTAGGTCAAGAAGG1995_Ar540482_CAREC9515207_TrinidaAGGAGAGGCCTGATGACATAGACTGTTGGTGTTATGGAGTGGAAAATGTCAGAGTGCCTTATGGCAAGTGGAATCACCGGGTAGGTCAAGAAGG1997_Ar540482_CAREC899520_TrinidaAGGAGAGGCCTGATGACATAGACTGTTGGTGTTATGGAGTGGAAAATGTCAGAGTGCCTTATGGCAAGTGTGGATCAGCGGGTAGGTCAAGAAGG1974_Ar540478_D285041_EcuadorAGGAAGAGCCTGATGACATAGACTGTTGGTGTTATGGAGTGGAAAATGTCAGAGGTGCCTTATGGCAAGTGGAATCACCGGGTAGGTCAAGAAGG1997_Ar540478_D28500_LEcuadorAGGAAGAGCCTGATGACATAGACTGCTGGTTATGGGAGTAGTCAGGAGGCGCTATGGCAAGTGGAATCACCGGGTAGGTCAAGAAGG1992_Ar540472_BeAr54276_BrazilAGGAAGAGCCTGATGACATAGACTGCTGGTGTTATGGAGTGAAAATGTCAGAGTGCCTTATGGCAAGTGGTATTCACCGGGTAGGTCAAGAAGG1992_Ar540472_BeAr54276_BrazilAGGAAGAGCCTGATGACATAGACTGCTGGTGTTATGGAGTGGAAAATGTCAGAGTGCCTTATGGCAAGTGGTGATTCAGCGGGTAGGTCAAGAAGG1992_Ar540472_BeAr54276_BrazilAGGAAGAGCCTGATGACATAGACTGCTGGTGTTATGGAGTGGAAAATGTCAGAGGCGCTTATGGCAAGTGGTATCAGCGGGTAGGTCAAGAAGG1992_Ar540452_BeAr54276_BrazilAGGAAGAGCCTGATGACATAGACTGCTGGTGTTATGGAGGGAAAATGTCAGA                                                                                                    | 1999_BeH613582_Brazil             | AGAGAAGAGCCTGATGACATAGACTGTTGGTGTTATGGAGTGGAAAATGTCAGAGTCGCTTATGGCAAGTGTGATTCAGCGGGTAGGTCAA | GAAGG     |
| 1994_BeAr527785_BrazilAGGAAGAGCCTGATGACATAGATTGTTGGTGTTATGGAGTGGAAAATGTTAGGAGTGGCAAGTGGGAAGTGTACAGCGGGTAGGTCAAGAAGG1998_AY540489_3572_venezuelaAGGAAGAGCCTGATGACATAGATTGTTGGTGTTATGGAGTGGAAAATGTCAGAGTGGCAAGTGGGAAGTCACGCGGTAGGTCAAGAAGG1995_AY540487_P128MC_VenezuelaAGGAAGAGCCTGATGACATAGATTGTGGTGTTATGGAGTGGAAAATGTCAGAGTGGCAAGTGGAAGTTCAGCGGGTAGGTCAAGAAGG1995_AY540485_CAREC9515207_TrinidaAGGAAGAGCCTGATGACATAGACTGCTGGTGTTATGGAGTGGAAAATGTCAGAGTGGCAAGTGGCAAGTGTGATTCAGCGGGTAGGTCAAGAAGG1989_AY540485_CAREC9515207_TrinidaAGGAGAGGCCTGATGACATAGACTGTGGTGTTATGGAGTGGAAAATGTCAGAGTGGCCTTATGGCAAGTGTGACTCAGCGGGTAGGTCAAGAAGG1989_AY540482_CAREC89920_TrinidaAGGAGAGCCTGATGACATAGACTGTGGTGTTATGGAGTGGAAAATGTCAGAGTGCCTTATGGCAAGTGGGAAGTGGAAGTCAGCGGGTAGGTCAAGAAGG1974_AY540479_614819_PanamaAGGAGAGCCTGATGACATAGACTGTGGTGTTATGGAGTGGGAAAATGTCAGAGGTGGCTTATGGCAAGTGTGGATTCAGCCGGGTAGGTCAAGAAGG1997_AY540477_1345_EcuadorAGGAGAGGCCTGATGACATAGACTGTGGTGTTATGGAGTGGAAAATGTCAGAGTGCCTTATGGCAAGTGTGGATTCAGCCGGGTAGGTCAAGAAGG1997_AY540477_B482AGGAGAGCCTGATGACATAGATTGTGGTGTTATGGAGTGGAAAATGTCAGAGTGCCTTATGGCAAGTGTGGATTCAGCCGGGTAGGTCAAGAAGG1997_AY540477_B482AGGAGAGCCTGATGACATAGATTGTGGTGTTATGGAGTGGAAAATGTCAGAGTGCCTTATGGCAAGTGTGATTCAGCCGGGTAGGTCAAGAAGG1997_AY540472_B48738085200_ColombiaAGGAGAGCCTGATGACATAGACTGTGGTGTTATGGAGTGGAAAATGTCAGAGTGCCTTATGGCAAGTGGAATTCAGCCTGGTGGTGAGGCAAGGGCGAGGCCTGATGGACATAGACTGGTGGTTATGGGATGAAAATGTCAGAGGCGCTTATGGCAAGTGGAATTCAGCCGGGTAGGTCAAGAAGG1993_AY540472_B4873808BrazilAGGAGAGCCTGATGACATAGACTGCTGGTGTTATGGAGTGGAAAATGTCAGAGGCGCTTATGGCAAGTGGAATTCAGCCGGGTAGGTCAAGAAGG1993_AY540455_B484728_B8razilAGGAGAGCCCTGATGACATAGACTGCTGGTGTTATGGAGTGGAAAATGTCAGAGGCGCTTATGGCAAGTGGATTCAGCCGGTAGGCCAAGGGGAAGGCCTGATGACAATAGAC                                                                                                    | 2007_FMD1240_Peru                 | AGAGAGGAGCCTGATGACATAGATTGTTGGTGTTATGGAGTGGAAAATGTTAGGGTTGCTTATGGCAAGTGTGATTTAGCGGGTAGGTCAA | GAAGG     |
| 1998_AY540489_35720_venezuelaAGAGAAGAGCCTGATGACATAGACTGTTGGTGTTATGGAGGGAAAATGTCAGAGTCGCTTATGGCAAGTGTATTCAGCGGGTAGGTCAAGAAGG1995_AY540488_PH042H_venezuelaAGAGAAGAGCCTGATGACATAGACTGCTGGTGTAATGGAGTGGAAAATGTCAGAGTCGCTTATGGCAAGTGTGATTCAGCGGGTAGGTCAAGAAGG1995_AY540485_CARECS915207_TrinidaAGAGAAGAGCCTGATGACATAGACTGCTGGTGTTATGGAGTGGAAAATGTCAGAGTCGCTTATGGCAAGTGTGATTCAGCGGGTAGGTCAAGAAGG1998_AY540485_CARECS89207_TrinidaAGAGAAGAGCCTGATGACATAGACTGTTGGTGTTATGGAGTGGAAAATGTCAGAGTCGCTTATGGCAAGTGTGATTCAGCGGGTAGGTCAAGAAGG1999_AY540482_CARECS89207_TrinidaAGAGAAGAGCCTGATGACATAGACTGTTGGTGTTATGGAGTGGAAAATGTCAGAGTCGCTTATGGCAAGTGTGATTCAGCGGGTAGGTCAAGAAGG1997_AY540482_CARECS89207_TrinidaAGAGAAGAGCCTGATGACATAGACTGTTGGTGTTATGGAGTGGAAAATGTCAGAGTCGCTTATGGCAAGTGTGATTCAGCGGGTAGGTCAAGAAGG1997_AY540482_CARECS89207_TrinidaAGAGAAGAGCCTGATGACATAGACTGTTGGTGTTATGGAGTGGAAAATGTCAGAGTCGCTTATGGCAAGTGTGATTCAGCGGGTAGGTCAAGAAGG1997_AY540478_0855041_EcuadorAGAGAAGAGCCTGATGACATAGATTGTTGGTGTTATGGAGTGGAAAATGTCAGAGTCGCTTATGGCAAGTGGTATCAGCGGGTAGGTCAAGAAGG1997_AY540474_INS382060_colombiaAGAGAAGAGCCTGATGACATAGACTGTTGGTGTTATGGAGTGGAAAATGTCAGAGTCGCTTATGGCAAGTGTGATTCAGCGGGTAGGTCAAGAAGG1992_AY540472_BeAr542278_BrazilAGAGAAGAGCCTGATGACATAGACTGCTGGTGTTATGGAGTGGAAAATGTCAGAGTCGCTTATGGCAAGTGTGATTCAGCGGGTAGGTCAAGAAGG1992_AY540452_BeAr24083_BrazilAGAGAAGAGCCTGATGACATAGACTGCTGGTGTTATGGAGTGGAAAATGTCAGAGTCGCTTATGGCAAGTGTGATTCAGCGGGTAGGTCAAGAAGG1992_AY540452_BeAr24083_BrazilAGAGAAGAGCCTGATGACATAGACTGCTGGTGTTATGGAGTGGAAAATGTCAGAGTCGCTTATGGCAAGTGGTGATTCAGCGGGTAGGTCAAGAAGG1992_AY540452_BeAr24083_BrazilAGAGAAGAGCCTGATGACATAGACTGTTGGTGTTATGGAGTGGAAAATGTCAGAGGTCGCTTATGGCAAGTGGTGATTCAGCGGGTAGGTCAAGAAGG1992_AY540452_BeAr24083_                                                                                                    | 1994_BeAr527785_Brazil            | AGAGAAGAGCCTGATGACATAGATTGTTGGTGTTATGGAGTGGAAAATGTTAGAGTCGCTTACGGCAAGTGTGATTCAGCGGGTAGGTCAA | GAAGG     |
| 1961_AY540488_PH042H_VenezuelaAGAGAAGAGCCTGATGACATAGATTGTTGTGTTATGGAGTGGAAAATGTCAGAATGCTTATGGCAAGTGGATTCAGCGGGTAGGTCAAGAAGG1959_AY540485_CAREC9515207_TrinidAGAGAAGAGCCTGATGACATAGACTGCTGGTGTATGGAGATGGAAAATGTCAGAGTCGCTATGGCAAGTGTGATTCAGCGGTAGGTCAAGAAGG1989_AY540485_CAREC9515207_TrinidAGAGAAGAGCCTGATGACATAGACTGTTGGTGTTATGGAGTGGAAAATGTCAGAGTCGCTATGGCAAGTGTGATCAGCGGTAGGTCAAGAAGG1989_AY540485_CAREC891957_TrinidAGAGAAGAGCCTGATGACATAGACTGTTGGTGTTATGGAGTGGAAAATGTCAGAGTCGCTTATGGCAAGTGTGATCAGCGGTAGGTCAAGAAGG1979_AY540482_CAREC89292_TrinidAGAGAAGAGCCTGATGACATAGACTGTTGGTGTTATGGAGTGGAAAATGTCAGAGTCGCTTATGGCAAGTGGATCAACGGGTAGGTCAAGAAGG1979_AY540479_614819_PanamaAGAGAAGAGCCTGATGACATAGATTGTTGGTGTTATGGAGTGGAAAATGTCAGAGTCGCTTATGGCAAGTGGATCAACGGGTAGGTCAAGAAGG1979_AY540472_1345_EcuadorAGAGAAGAGCCTGATGACATAGATTGTTGGTGTTATGGAGTGGAAAATGTCAGAGTCGCTATGGCAAGTGGATCAACGGGTAGGTCAAGAAGG1979_AY540472_1845_EcuadorAGAGAAGAGCCTGATGACATAGATTGTTGGTGTTATGGAGTGGAAAATGTCAGAGTCGCCTTATGGCAAGTGGATCAACGGGTAGGTCAAGAAGG1979_AY540472_1845_EcuadorAGAGAAGAGCCTGATGACATAGATTGTTGGTGTTATGGAGTGGAAAATGTCAGAGTCGCCTTATGGCAAGTGGATTCAGCGGGTAGGTCAAGAAGG1979_AY540472_1845280_ColombiaAGAGAAGAGCCTGATGACATAGACTGCTGGTGTTATGGAGTGGAAAATGTCAGAGTCGCCTTATGGCAAGTGGATTCAGCGGGTAGGTCAAGAAGG1992_AY540472_1845280_ColombiaAGAGAAGAGCCTGATGACATAGACTGCTGGTGTTATGGAGTGGAAAATGTCAGAGTCGCTTATGGCAAGTGGTGATTCAGCGGGTAGGTCAAGAAGG1992_AY540472_1845280_BrazilAGAGAAGAGCCTGATGACATAGACTGCTGGTGTTATGGAGTGGAAAATGTCAGAGTCGCTTATGGCAAGTGGTGATTCAGCGGGTAGGTCAAGAAGG1992_AY540472_1845280_BrazilAGAGAGAGCCTGATGACATAGACTGCTGGTGTTATGGAGTGGAAAATGTCAGAGTCGCTTATGGCAAGTGGTGATTCAGCGGTAGGTCAAGAAGG1992_AY540452_1844238281821AGAGAGAGCCCTGATGACATAGACTGCTGGTG                                                                                                    | 1998 AY540489 35720 Venezuela     | AGAGAAGAGCCTGATGACATAGACTGTTGGTGCTATGGAGTGGAAAATGTCAGAGTCGCTTATGGCAAGTGTGATTCAGCGGGTAGGTCAA | GAAGG     |
| 1959_AY540487_P128MC_VenezuelaAGAGAAGAGCCTGATGACATAGACTGCTGGTGTAAGAGGGGGAAAATGTCAGAGTCGCTTATGGCAAGTGGATTCAGCGGTAGGTCAGAGAGG1999_AY540485_CAREC891957_TrinidaAGAGAAGAGCCTGATGACATAGACTGTTGGTGTTATGGAGTGGAAAATGTCAGAGTCGCTTATGGCAAGTGTGACTCAGCGGGTAGGTCAAGAAGG1998_AY540485_CAREC891957_TrinidaAGAGAAGAGCCTGATGACATAGACTGTTGGTGTTATGGAGTGGAAAATGTCAGAGTCGCTTATGGCAAGTGTGACTCAGCGGGTAGGTCAAGAAGG1979_AY540481_CAREC797984_TrinidaAGAGAAGAGCCTGATGACATAGACTGTTGGTGTTATGGAGTGGAAAATGTCAGAGTCGCTTATGGCAAGTGTGATTCAGCGGGTAGGTCAAGAAGG1979_AY540475_085041_EcuadorAGAGAAGAGCCTGATGACATAGATTGTTGGTGTTATGGAGTGGAAAATGTCAGAGTCGCTTATGGCAAGTGTGATTCAGCGGGTAGGTCAAGAAGG1979_AY540475_U528A_colombiaAGAGAAGAGCCTGATGACATAGATTGTTGGTGTTATGGAGTGGAAAATGTCAGAGTCGCTTATGGCAAGTGTGATTCAGCGGGTAGGTCAAGAAGG1999_AY540474_18eH35010_BrazilAGAGAAGAGCCTGATGACATAGACTGCTGGTGTTATGGAGTGGAAAATGTCAGAGTCGCTTATGGCAAGTGGATTCAGCGGGTAGGTCAAGAAGG1992_AY540452_BeAr544276_BrazilAGAGAAGGCCTGATGACATAGACTGCTGGTGTTATGGAGTGGAAAATGTCAGAGTCGCTTATGGCAAGTGGATTCAGCGGGTAGGTCAAGAAGG1992_AY540452_BeAr544276_BrazilAGAGAAGGCCTGATGACATAGACTGCTGGTGTTATGGAGTGGAAAATGTCAGAGTCGCTTATGGCAAGTGGATTCAGCGGGTAGGTCAAGAAGG1992_AY540452_BeAr544276_BrazilAGAGAAGGCCTGATGACATAGACTGCTGGTTATGGAGTGGAAAATGTCAGAGTCGCTTATGGCAAGTGGATTCAGCGGGTAGGTCAAGAAGG1992_AY540452_BeAr544276_BrazilAGAGAAGGCCTGATGACATAGACTGCTGGTGTTATGGAGTGGAAAATGTCAGAGTCGCTTATGGCAAGTGGATTCAGCGGGTAGGTCAAGAAGG1992_AY540452_BeAr24083_BrazilAGAGAAGGCCTGATGACATAGACTGCTGGTGTTATGGAGTGGAAAATGTCAGAGTCGCTTATGGCAAGTGGATTCAGCGGGTAGGTCAAGAAGG1984_AY540452_BeAr2538BrazilAGAGAAGAGCCCTGATGACATAGACTGTTGGTGTTATGGAGTGGAAAATGTCAGAGTCGCTTATGGCAAGTGGATTCAGCGGGTAGGTCAAGAAGG1984_AY540452_BeAr2538BrazilAGAGAAGAGCCTG                                                                                                    | 1961_AY540488_PHO42H_Venezuela    | AGAGAAGAGCCTGATGACATAGATTGTTGGTGTTATGGAGTGGAAAATGTCAGAATCGCTTATGGCAAGTGTGATTCAGCGGGTAGGTCAA | GAAGG     |
| 1995_AY540486_CAREC9515207_TrinidAGAGAAGAGCCTGATGACATAGACTGCTGGTGTTATGGAGTGGAAAATGTCAGAGTCGCTATGGCAAGTGTGATTCAGCGGGTAGGTCAAGAAGG1988_AY540485_CAREC889920_TrinidaAGAGAAGAGCCTGATGACATAGACTGTTGGTGTTATGGAGTGGAAAATGTCAGAGTCGCTTATGGCAAGTGTGACTCAGCGGGTAGGTCAAGAAGG1979_AY540481_CAREC797984_TrinidaAGAGAAGAGCCTGATGACATAGACTGTTGGTGTTATGGAGTGGAAAATGTCAGAGTCGCTTATGGCAAGTGTGATTCAGCGGGTAGGTCAAGAAGG1979_AY540478_0855041_EcuadorAGAGAAGAGCCTGATGACATAGATTGTTGGTGTTATGGAGTGGAAAATGTCAGAGTCGCTTATGGCAAGTGGAATGGCAAGAGG1972_AY540478_0855041_EcuadorAGAGAAGAGCCTGATGACATAGATTGTTGGTGTTATGGAGTGGAAAATGTCAGAGTCGCTTATGGCAAGTGGAATGGGAAGGCGGGAGGTCAAGAAGG1997_AY540478_0855041_EcuadorAGAGAAGAGCCTGATGACATAGATTGTTGGTGTTATGGAGTGGAAAATGTCAGAGTCGCTTATGGCAAGTGGATTCAGCGGGTAGGTCAAGAAGG1997_AY540478_0855041_EcuadorAGAGAAGAGCCTGATGACATAGATTGTTGGTGTTATGGAGTGGAAAATGTCAGAGGTCGCTTATGGCAAGTGGATTCAGCGGGTAGGTCAAGAAGG1997_AY540474_INS382060_ColombiaAGAGAAGAGCCTGATGACATAGACTGCTGGTGTTATGGAGTGGAAAATGTCAGAGTCGCTTATGGCAAGTGGATTCAGCGGGTAGGTCAAGAAGG1995_AY540471_BeH35010_BrazilAGAGAAGAGCCTGATGACATAGACTGTTGGTGTTATGGAGTGGAAAATGTCAGAGTCGCTTATGGCAAGTGGAATCAGCGGGTAGGTCAAGAAGG1991_AY540452_BeAr54025B_BrazilAGAGAAGAGCCTGATGACATAGACTGCTGGTTATGGAGTGGAAAATGTCAGAGTCGCTTATGGCAAGTGGATTCAGCGGGTAGGTCAAGAAGG1994_AY540452_BeAr424083_BrazilAGAGAAGAGCCTGATGACATAGACTGCTGGTGTTATGGAGTGGAAAATGTCAGAGTCGCTTATGGCAAGTGGATTCAGCGGGTAGGTCAAGAAGG1994_AY540452_BEAr424083_BrazilAGAGAAGAGCCTGATGACATAGACTGCTGGTGTTATGGAGTGGAAAATGTCAGAGTCGCTTATGGCAAGTGGATTCAGCGGGTAGGTCAAGAAGG1984_AY540452_BEAr424083_BrazilAGAGAAGAGCCTGATGACATAGACTGTGGTGTTATGGAGTGGAAAATGTCAGAGTCGCTTATGGCAAGTGGATTCAGCGGGTAGGTCAAGAAGG1984_AY540452_BEAr424083_BrazilAGAGAAGAGCCT                                                                                                    | 1959 AY540487 P128MC Venezuela    | AGAGAAGAGCCTGATGACATAGACTGCTGGTGTAAAGGAGTGGAAAATGTCAGGTCGCTTATGGCAAGTGTGATTCAGCTGGTAGGTCAA  | GAAGG     |
| 1989_AY540485_CAREC891957_TrinidaAGAGAGGAGTCTGATGACATAGACTGTTGGTGTTATGGAGTGGAAAATGTCAGAGTCGCTTATGGCAAGTGTGACTCAGCGGGTAGGTCAGAGAGG1998_AY540482_CAREC899920_TrinidaAGAGAGAGACCTGATGACATAGACTGTTGGTGTTATGGAGTGGAAAATGTCAGAGTCGCTTATGGCAAGTGTGATTCAGCGGGTAGGTCAAGAAGG1997_AY540479_514819_PanamaAGAGAAGAGCCTGATGACATAGACTGTTGGTGTTATGGAGTGGAAAATGTCAGAGTCGCTTATGGCAAGTGTGATTCAGCGGGTAGGTCAAGAAGG1997_AY540479_514819_PanamaAGAGAAGAGCCTGATGACATAGATTGTTGGTGTTATGGAGTGGAAAATGTCAGAGTCGCTTATGGCAAGTGTGATTCAGCGGGTAGGTCAAGAAGG1997_AY540472_1345_EcuadorAGAGAAGAGCCTGATGACATAGATTGTTGGTGTTATGGAGTGGAAAATGTCAGAGTCGCTTATGGCAAGTGTGATTCAGCGGGTAGGTCAAGAAGG1999_AY540472_US282_colombiaAGAGAAGAGCCTGATGACATAGATTGTTGGTGTTATGGAGTGGAAAATGTCAGAGTCGCTTATGGCAAGTGTGATTCAGCGGGTAGGTCAAGAAGG1999_AY540472_BeAr544276_BrazilAGAGAAGAGCCTGATGACATAGATTGTGGTGTTATGGAGTGGAAAATGTCAGAGGTCGCTTATGGCAAGTGGATTCAGCGGGTAGGTCAAGAAGG1991_AY540462_BeAr510288_BrazilAGAGAAGAGCCTGATGACATAGACTGCTGGTGTTATGGAGTGGAAAATGTCAGAGTCGCTTATGGCAAGTGGATTCAGCGGGTAGGTCAAGAAGG1991_AY540452_BeAr424083_BrazilAGAGAAGAGCCTGATGACATAGACTGTTGGTGTTATGGAGTGGAAAATGTCAGAGTCGCTTATGGCAAGTGGATTCAGCGGGTAGGTCAAGAAGG1994_AY540452_BeAr424083_BrazilAGAGAAGAGCCTGATGACATAGACTGTTGGTGTTATGGAGTGGAAAATGTCAGAGTCGCTTATGGCAAGTGGATTCAGCGGGTAGGTCAAGAAGG1984_AY540452_BeAr424083_BrazilAGAGAAGAGCCTGATGACATAGACTGTTGGTGTTATGGAGTGGAAAATGTCAGAGTCGCTTATGGCAAGTGGATTCAGCGGGTAGGTCAAGAAGG1984_AY540452_BeAr424083_BrazilAGAGAAGAGCCTGATGACATAGACTGTTGGTGTTATGGAGTGGAAAATGTCAGAGTCGCTTATGGCAAGTGGATTCAGCGGGTAGGTCAAGAAGG1984_AY540452_BeAr424083_BrazilAGAGAAGAGCCTGATGACATAGACTGTTGGTGTTATGGAGTGGAAAATGTCAGAGTCGCTTATGGCAAGTGGATTCAGCGGGTAGGTCAAGAAGG1984_AY540452_BeAr424083_BrazilAGAGAAG                                                                                                    | 1995_AY540486_CAREC9515207_Trinid | AGAGAAGAGCCTGATGACATAGACTGCTGGTGTTATGGAGTGGAAAATGTCAGAGTCGCCTATGGCAAGTGTGATTCAGCGGGTAGGTCAA | GAAGG     |
| 1988_AY540482_CAREC889920_TrinidaAGAGAGAGGCCTGATGACATAGACTGTTGGTGTTATGGAGTGGAAAATGTCAGAGTCGCTTATGGCAAGTGGACTCAGCGGGTAGGTCAGAAAGG1974_AY540481_CAREC79784AGAGAAGAGCCTGATGACATAGACTGTTGGTGTTATGGAGTGGAAAATGTCAGAGTCGCTTATGGCAAGTGTGATTCAGCGGGTAGGTCAAGAAGG1974_AY540479_614819_PanamaAGAGAAGAGCCTGATGACATAGACTGTTGGTGTTATGGAGTGGAAAATGTCAGAGTCGCTTATGGCAAGTGGGATGTGATTCAGCGGGTAGGTCAAGAAGG1997_AY540478_D855041_EcuadorAGAGAAGAGCCTGATGACATAGATTGTTGGTGTTATGGAGTGGAAAATGTCAGAGTCGCTTATGGCAAGTGGATTCAGCGGGTAGGTCAAGAAGG1997_AY540472_IN5382060_colombiaAGAGAAGAGCCTGATGACATAGACTGTGGTGTTATGGAGTGGAAAATGTCAGAGTCGCTATGGCAAGTGTGATTCAGCGGGTAGGTCAAGAAGG1995_AY540472_Bext540276_BrazilAGAGAAGAGCCTGATGACATAGACTGCTGGTGTTATGGAGTGGAAAATGTCAGAGTCGCTTATGGCAAGTGGATTCAGCGGGTAGGTCAAGAAGG1995_AY540472_Bext540278_BrazilAGAGAAGAGCCTGATGACATAGACTGCTGGTGTTATGGAGTGGAAAATGTCAGAGTCGCTTATGGCAAGTGGATTCAGCGGGTAGGTCAAGAAGG1995_AY540472_Bext540278_BrazilAGAGAAGAGCCTGATGACATAGACTGCTGGTGTTATGGAGTGGAAAATGTCAGAGTCGCTTACGGCAAGTGTGATTCAGCGGGTAGGTCAAGAAGG1995_AY540472_Bext540278_BrazilAGAGAAGAGCCTGATGACATAGACTGCTGGTGTTATGGAGTGGAAAATGTCAGAGTCGCTTACGGCAAGTGTGATTCAGCGGGTAGGTCAAGAAGG1995_AY540472_Bext540278_BrazilAGAGAAGAGCCTGATGACATAGACTGCTGGTGTTATGGAGTGGAAAATGTCAGAGTCGCTTACGGCAAGTGTGATTCAGCGGGTAGGTCAAGAAGG1995_AY540472_Bext540478_Bext21AGAGAAGAGCCTGATGACATAGACTGCTGGTGTTATGGAGTGGAAAATGTCAGAGTCGCTTACGGCAAGTGTGATTCAGCGGGTAGGTCAAGAAGG1995_AY540458_Bext22408_BrazilAGAGAAGAGCCTGATGACATAGACTGTTGGTGTTATGGAGTGGAAAATGTCAGAGTCGCTTACGGCAAGTGGATTCAGCGGGTAGGTCAAGAAGG1984_AY540458_Bext234078_BrazilAGAGAAGAGCCTGATGACATAGACTGTTGGTGTTATGGAGTGGAAAATGTCAGAGTCGCTTACGGCAAGTGGATTCAGCGGGTAGGTCAAGAAGG1984_AY540458_Bext23408_BrazilAGA                                                                                                    | 1989_AY540485_CAREC891957_Trinida | AGAGAGGAGTCTGATGACATAGACTGTTGGTGTTATGGAGTGGAAAATGTCAGAGTCGCTTATGGCAAGTGTGACTCAGCGGGTAGGTCAA | GAAGG     |
| 1979_AY540481_CAREC797984_TrinidaAGAGAAGAGCCTGATGACATAGACTGTTGGTGTTATGGAGTGGAAAATGTCAGAGTCGCTTATGGCAAGTGGATTCAGCGGGTAGGTCAGAGAGG1974_AY540479_614819_PanamaAGAGAAGAGCCTGATGACATAGATTGTTGGTGTTATGGAGTGGAAAATGTCAGAGTCGCTTATGGCAAGTGTGATTCAGCGGGTAGGTCAAGAAGG1997_AY540478_0855041_EcuadorAGAGAAGAGCCTGATGACATAGATTGTTGGTGTTATGGAGTGGAAAATGTCAGAGTCGCTTATGGCAAGTGTGATTCAGCGGGTAGGTCAAGAAGG1998_AY540477_1345_EcuadorAGAGAAGAGCCTGATGACATAGATTGTTGGTGTTATGGAGTGGAAAATGTCAGAGTCGCTTATGGCAAGTGTGATTCAGCGGGTAGGTCAAGAAGG1999_AY540472_BeAr544276_BrazilAGAGAAGAGCCTGATGACATAGACTGTTGGTGTTATGGAGTGGAAAATGTCAGAGTCGCTTATGGCAAGTGTGATTCAGCGGGTAGGTCAAGAAGG1995_AY540472_BeAr544276_BrazilAGAGAAGAGCCTGATGACATAGACTGTTGGTGTTATGGAGTGGAAAATGTCAGAGTCGCTTATGGCAAGTGGATTCAGCGGGTAGGTCAAGAAGG1992_AY540462_BeAr544276_BrazilAGAGAAGGCCTGATGACATAGACTGCTGGTGTTATGGAGTGGAAAATGTCAGAGTCGCTTATGGCAAGTGTGATTCAGCGGGTAGGTCAAGAAGG1992_AY540462_BeAr513008_BrazilAGAGAAGGCCTGATGACATAGACTGCTGGTGTTATGGAGTGGAAAATGTCAGAGTCGCTTATGGCAAGTGTGATTCAGCGGGTAGGTCAAGAAGG1994_AY540452_BeAr424083_BrazilAGAGAAGAGCCTGATGACATAGACTGCTGGTTATGGAGTGGAAAATGTCAGAGTCGCTTATGGCAAGTGGATTCAGCGGGTAGGTCAAGAAGG1984_AY540452_BeAr424083_BrazilAGAGAAGAGCCTGATGACATAGACTGTTGGTGTTATGGAGTGGAAAATGTCAGAGTCGCTTATGGCAAGTGGATTCAGCGGGTAGGTCAAGAAGG1984_AY540452_BeAr424083_BrazilAGAGAAGAGCCTGATGACATAGACTGTTGGTGTTATGGAGTGGAAAATGTCAGAGTCGCTTATGGCAAGTGGATTCAGCGGGTAGGTCAAGAAGG1984_AY540452_BeAr424083_BrazilAGAGAAGAGCCTGATGACATAGACTGTTGGTGTTATGGAGTGGAAAATGTCAGAGTCGCTTATGGCAAGTGGATTCAGCGGGTAGGTCAAGAAGG1984_AY540452_BeAr42538_BrazilAGAGAAGAGCCTGATGACATAGACTGTTGGTGTTATGGAGTGGAAAATGTCAGAGTCGCTTATGGCAAGTGGATCAGCGGGTAGGTCAAGAAGG1984_AY540452_BeAr42538_BrazilAGAGAAGAGCC                                                                                                    | 1988 AY540482 CAREC889920 Trinida | AGAGAGGAGCCTGATGACATAGACTGTTGGTGTTATGGAGTGGAAAATGTCAGAGTCGCTTATGGCAAGTGTGACTCAGCGGGTAGGTCAA | GAAGG     |
| 1974_AY540479_614819_PanamaAGAGAAGAGCCTGATGACATAGATTGTTGGTGTTATGGAGTGGAAAATGTCAGAGTGGCTTATGGCAAGTGGATCAGCGGGTAGGTCAGAGAGG1997_AY540478_0855041_EcuadorAGAGAAGAGCCTGATGACATAGATTGTTGGTGTTATGGAGTGGAAAATGTCAGAGTCGCTTATGGCAAGTGGAATCCAGCGGGTAGGTCAGAGAGG1981_AY540477_1345_EcuadorAGAGAAGAGCCTGATGACATAGATTGTTGGTGTTATGGAGTGGAAAATGTCAGAGTCGCTTATGGCAAGTGTGATTCAGCGGGTAGGTCAAGAAGG1997_AY540475_V528A_colombiaAGAGAAGAGCCTGATGACATAGACTGTTGGTGTTATGGAGTGGAAAATGTCAGAGTCGCTTATGGCAAGTGTGATTCAGCGGGTAGGTCAAGAAGG1996_AY540472_BeAr544276_BrazilAGAGAAGAGCCTGATGACATAGACTGCTGGTGTTATGGAGTGGAAAATGTCAGAGTCGCTTATGGCAAGTGGATTCAGCGGGTAGGTCAAGAAGG1992_AY540442_BeAr54326_BrazilAGAGAAGGCCTGATGACATAGACTGCTGGTGTTATGGAGTGGAAAATGTCAGAGTCGCTTATGGCAAGTGGATTCAGCGGGTAGGTCAAGAAGG1991_AY540452_BeAr54428BrazilAGAGAAGAGCCTGATGACATAGACTGCTGGTGTTATGGAGTGGAAAATGTCAGAGGTCGCTTATGGCAAGTGTGATTCAGCGGGTAGGTCAAGAAGG1994_AY540452_BeAr513008_BrazilAGAGAAGAGCCTGATGACATAGACTGCTGGTGTTATGGAGTGGAAAATGTCAGAGTCGCTTATGGCAAGTGGATTCAGCGGGTAGGTCAAGAAGG1984_AY540452_BeAr424083_BrazilAGAGAAGAGCCTGATGACATAGACTGTTGGTGTTATGGAGTGGAAAATGTCAGAGTCGCTTATGGCAAGTGGATTCAGCGGGTAGGTCAAGAAGG1984_AY540452_BEAr424083_BrazilAGAGAAGAGCCTGATGACATAGACTGTTGGTGTTATGGAGTGGAAAATGTCAGAGTCGCTTATGGCAAGTGGATTCAGCGGGTAGGTCAAGAAGG1984_AY540452_BEAr424083_BrazilAGAGAAGAGCCTGATGACATAGACTGTTGGTGTTATGGAGTGGAAAATGTCAGAGTCGCTTATGGCAAGTGGAAGCGGGAGGCCAAGAAGG1984_AY540452_BEAr424083_BrazilAGAGAAGAGCCTGATGACATAGACTGTTGGTGTTATGGAGTGGAAAATGTCAGAGTCGCTTATGGCAAGTGGAATCGGCGGGAGGCCAAGAAGG1984_AY540452_BEAr4258_BrazilAGAGAAGAGCCTGATGACATAGACTGTTGGTGTTATGGAGTGGAAAATGTCAGAGTCGCTTATGGCAAGTGGATCAGCGGGAGGCCAAGAAGG1983_AY540452_BEAr4258_BrazilAGAGAAGAGCCTGATGA                                                                                                    | 1979 AY540481 CAREC797984 Trinida | AGAGAAGAGCCTGATGACATAGACTGTTGGTGTTATGGAGTGGAAAATGTCAGAGTCGCTTATGGCAAGTGTGATTCAGCGGGTAGGTCAA | GAAGO     |
| 1997_AY540475_0855041_Ecuador       AGAGAAGAGCCTGATGACATAGATTGTTGGTGTTATGGAGTGGAAAATGTTAGGGTGCTTATGGCAAGTGTGACTCAGCGGGTAGGTCAGGAGAGGC         1998_AY540475_V528A_colombia       AGAGAAGAGCCTGATGACATAGACTGCTGGTGTTATGGAGTGGAAAATGTCAGAGTCGCTTATGGCAAGTGTGATTCAGCGGGTAGGTCAAGAAGG         1995_AY540475_V528A_colombia       AGAGAAGAGCCTGATGACATAGACTGCTGGTGTTATGGAGTGGAAAATGTCAGAGTCGCTTATGGCAAGTGGAATGTCAGCGGGTAGGTCAAGAAGG         1995_AY540472_BeAr54276_Brazil       AGAGAAGAGCCTGATGACATAGACTGCTGGTGTTATGGAGTGGAAAATGTCAGAGTCGCTTATGGCAAGTGTGATTCAGCGGGTAGGTCAAGAAGG         1995_AY540472_BeAr513008_Brazil       AGAGAAGAGCCTGATGACATAGACTGCTGGTGTTATGGAGTGGAAAATGTCAGAGTCGCTTATGGCAAGTGGATTCAGCGGGTAGGTCAAGAAGG         1992_AY540464_BeAr513308_Brazil       AGAGAAGAGCCTGATGACATAGACTGCTGGTGTTATGGAGTGGAAAATGTCAGAGTCGCTTATGGCAAGTGGATGGA                                                                                                    | L974 AY540479 614819 Panama       | AGAGAAGAGCCTGATGACATAGATTGTTGGTGTTATGGAGTGGAAAATGTCAGAGTCGCTTATGGCAAGTGTGATTCAGCGGGTAGGTCAA | GAAGO     |
| 1981_AY540477_1345_Ecuador       AGAGAAGAGCCTGATGACATAGATTGTTGGTGTTATGGAGTGGAAAATGTCAGAGTCGCTTATGGCAAGTGTGATTCAGCGGGTAGGTCAGAGAGG         1979_AY540475_V528A_Colombia       AGAGAAGAGCCTGATGACATAGACTGCTGGTGTTATGGAGTGGAAAATGTCAGAGTCGCCTATGGCAAGTGTGATTCAGCGGGTAGGTCAGAGAGG         1996_AY540472_Bex354026_colombia       AGAGAAGAGCCTGATGACATAGACTGCTGGTGTTATGGAGTGGAAAATGTCAGAGTCGCTATGGCAAGTGTGATTCAGCGGGTAGGTCAAGAAGG         1995_AY540472_Bex354026_Brazil       AGAGAAGAGCCTGATGACATAGACTGCTGGTGTTATGGAGTGGAAAATGTCAGAGTCGCTTATGGCAAGTGTGATTCAGCGGGTAGGTCAAGAAGG         1995_AY540472_Bex35100_Brazil       AGAGAAGAGCCTGATGACATAGATTGTTGGTGTTATGGAGTGGAAAATGTCAGAGTCGCTTACGGCAAGTGTGATTCAGCGGGTAGGTCAAGAAGG         1995_AY540452_BexAn51028_Brazil       AGAGAAGAGCCTGATGACATAGATTGTTGGTGTTATGGAGTGGAAAATGTCAGAGTCGCTTACGGCAAGTGTGATTCAGCGGGTAGGTCAAGAAGG         1994_AY540459_Bex424083_Brazil       AGAGAAGAGCCTGATGACATAGATTGTTGGTGTTATGGAGTGGAAAATGTCAGAGTCGCTTACGGCAAGTGTGATTCAGCGGGTAGGTCAAGAAGG         1984_AY540459_Bex424083_Brazil       AGAGAAGAGCCTGATGACATAGATTGTTGGTGTTATGGAGTGGAAAATGTCAGAGTCGCTTACGGCAAGTGTGATTCAGCGGGTAGGTCAAGAAGG         1984_AY540457_BeH413820_Brazil       AGAGAAGAGCCTGATGACATAGATTGTTGGTGTTATGGAGTGGAAAATGTCAGAGTCGCTTACGGCAAGTGTGATTCAGCGGGTAGGTCAAGAAGG         1983_AY540455_BeH355780_Brazil       AGAGAAGAGCCTGATGACATAGATTGTTGGTGTTATGGAGTGGAAAATGTCAGAGTGCGTTATGGCAAGTGGATTCAGCGGGTAGGTCAAGAAGG         1973_AY540455_BeH335780_Brazil       AGAGAAGAGCCTGATGACATAGATTGTTGGTGTTATGGAGTGGAAAATGTCAGAGTCGCTTATGGCAAGTGGATTCAGCGGGTAAGGTCAAGAAGG         1973_AY540455_BeH335780_Brazil                                                                                                    | .997_AY540478_OBS5041_Ecuador     | AGAGAAGAGCCTGATGACATAGATTGTTGGTGTTATGGAGTGGAAAATGTTAGGGTTGCTTATGGCAAGTGTGACTCAGCGGGTAGGTCAA | GAAGO     |
| 1979_AY540475_V528A_Colombia       AGAGAAGAACCTGATGACATAGACTGCTGGTGTTATGGAGTGGAAAATGTCAGAGTCGCTATGGCAAGTGTGATTCAGCGGGTAGGTCAGAAGAG         1909_AY540472_BeAr54427_D8razil       AGAGAAGAGCCTGATGACATAGACTGTTGGTGTTATGGAGTGGAAAATGTCAGAGTCGCAAGTGTGATTCAGCGGGTAGGTCAGAAGAG         1995_AY540472_BeAr54427_Brazil       AGAGAAGAGCCTGATGACATAGACTGTTGGTGTTATGGAGTGGAAAATGTCAGAGTCGCTTATGGCAAGTGTGATTCAGCGGGTAGGTCAAGAAGG         1995_AY540472_BeAr54020_Brazil       AGAGAAGAGCCTGATGACATAGACTGTCGTGTTATGGAGTGGAAAATGTCAGAGTCGCTTATGGCAAGTGTGATTCAGCGGGTAGGTCAAGAAGG         1995_AY540452_BeAr513008_Brazil       AGAGAAGAGCCTGATGACATAGACTGCTGGTGTTATGGAGTGGAAAATGTCAGAGTCGCTTATGGCAAGTGTGATTCAGCGGGTAGGTCAAGAAGG         1994_AY540452_BeAr424083_Brazil       AGAGAAGAGCCTGATGACATAGACTGCTGGTGTTATGGAGTGGAAAATGTCAGAGTCGCTTATGGCAAGTGGAATCAGCGGGTAGGTCAAGAAGG         1984_AY540452_BeAr424083_Brazil       AGAGAAGAGCCTGATGACATAGACTGCTGGTGTTATGGAGTGGAAAATGTCAGAGTCGCTTATGGCAAGTGGATTCAGCGGGTAAGGTCAAGAAGG         1984_AY540452_BeAr424083_Brazil       AGAGAAGAGCCTGATGACATAGACTGTTGGTGTTATGGAGTGGAAAATGTCAGAGTCGCTTATGGCAAGTGGATTCAGCGGGTAAGGTCAAGAAGG         1984_AY540452_BeAr424083_Brazil       AGAGAAGAGCCTGATGACATAGACTGTTGGTGTTATGGAGTGGAAAATGTCAGAGTCGCTTATGGCAAGTGGATTCAGCGGGTAAGGTCAAGAAGG         1984_AY540452_BEAr424083_Brazil       AGAGAAGAGCCTGATGACATAGACTGTTGGTGTTATGGAGTGGAAAATGTCAGAGTCGCTTATGGCAAGTGGATTCAGCGGGTAAGGTCAAGAAGG         1984_AY540452_BEAr424083_Brazil       AGAGAAGAGCCTGATGACATAGACTGTTGGTGTTATGGAGTGGAAAATGTCAGGGTGCGTTATGGCAAGTGGATCAGCGGGTAGGTCAAGAAGG         1984_AY540452_BEAr42538_Brazil                                                                                                    | 1981 AY540477 1345 Ecuador        | AGAGAAGAGCCTGATGACATAGATTGTTGGTGTTATGGAGTGGAAAATGTCAGAGTCGCTTATGGCAAGTGTGATTCAGCGGGTAGGTCAA | GAAGO     |
| 2000_AY540474_INS382060_Colombia       AGAGAAGAGCCTGATGACATAGACTGTTGGTGTTATGGAGTGGAAAATGTCAGAGTCGCTTATGGCAAGTGTGATTCAGCTGGTAGGTCAGAGAGG         1996_AY540472_BeAr544276_Brazil       AGAGAAGAGCCTGATGACATAGACTGCTGGTGTTATGGAGTGGAAAATGTCAGAGTCGCTTATGGCAAGTGGAATTCAGCGGGTAGGTCAGAGAGG         1995_AY540472_BeAr544276_Brazil       AGAGAAGAGCCTGATGACATAGACTGCTGGTTATGGAGTGGAAAATGTCAGAGTCGCTTATGGCAAGTGGATTCAGCGGGTAGGTCAAGAAGG         1995_AY540472_BeAr544276_Brazil       AGAGAAGAGCCTGATGACATAGACTGCTGGTGTTATGGAGTGGAAAATGTCAGAGTCGCTTATGGCAAGTGTGATTCAGCGGGTAGGTCAAGAAGG         1992_AY540442_BeAr513008_Brazil       AGAGAAGAGCCTGATGACATAGACTGCTGGTGTTATGGAGTGGAAAATGTCAGAGTCGCTTATGGCAAGTGTGATTCAGCGGGTAGGTCAAGAAGG         1991_AY540452_BeAr424083_Brazil       AGAGAAGAGCCTGATGACATAGACTGCTGGTGTTATGGAGTGGAAAATGTCAGAGTCGCTTATGGCAAGTGGATTCAGCGGGTAGGTCAAGAAGG         1984_AY540452_BeAr424083_Brazil       AGAGAAGAGCCTGATGACATAGACTGTTGGTGTTATGGAGTGGAAAATGTCAGAGTCGCTTATGGCAAGTGGATTCAGCGGGTAGGTCAAGAAGG         1984_AY540452_BEAr424083_Brazil       AGAGAAGAGCCTGATGACATAGACTGTTGGTGTTATGGAGTGGAAAATGTCAGAGTCGCTTATGGCAAGTGGAAGGCGGGTAGGTCAAGAAGG         1984_AY540452_BEAr424083_Brazil       AGAGAAGAGCCTGATGACATAGACTGTTGGTGTTATGGAGTGGAAAATGTCAGAGTCGCTTATGGCAAGTGGATTCAGCGGGTAGGTCAAGAAGG         1984_AY540452_BEAr4258_Brazil       AGAGAAGAGCCTGATGACATAGACTGTTGGTGTTATGGAGTGGAAAATGTCAGGGTGCCTTATGGCAAGTGGATTCAGCGGGTAGGTCAAGAAGG         1984_AY540455_BEH385780_Brazil       AGAGAAGAGCCTGATGACATAGACTGTTGGTGTTATGGAGTGGAAAATGTCAGGGTCGCTTATGGCAAGTGGATTCAGCGGGTAGGTCAAGAAGG         1973_AY540452_BEAR233436_Brazil        1973_AY5404                                                                                                    | 1979_AY540475_V528A_Colombia      | AGAGAAGAACCTGATGACATAGACTGCTGGTGTTATGGAGTGGAAAATGTCAGAGTCGCCTATGGCAAGTGTGATTCAGCGGGTAGGTCAA | GAAGO     |
| Is996_AYS40472_BeAr544276_Brazil       AGAGAAGAGCCTGATGACATAGACTGCTGGTGTTATGGAGTGGAAAATGTCAGAGTCGCTTATGGCAAGTGTGATTCAGCGGGTAGGTCAGGAAGAGC         Is995_AYS40471_BeH35010_Brazil       AGAGAAGAGCCTGATGACATAGACTGCTGGTGTTATGGAGTGGAAAATGTCAGAGTCGCTTATGGCAAGTGTGATTCAGCGGGTAGGTCAGGAAGAGC         Is991_AYS40464_BeAr513008_Brazil       AGAGAAGAGCCTGATGACATAGACTGCTGGTGTTATGGAGTGGAAAATGTCAGAGTCGCTTATGGCAAGTGTGATTCAGCGGGTAGGTCAAGAAGC         Is991_AYS40464_BeAr513008_Brazil       AGAGAAGAGCCTGATGACATAGACTGCTGGTGTTATGGAGTGGAAAATGTCAGAGTCGCTTATGGCAAGTGTGATTCAGCGGGTAGGTCAAGAAGC         Is991_AYS40459_BeAr42083_Brazil       AGAGAAGAGCCTGATGACATAGACTGCTGGTGTTATGGAGTGGAAAATGTCAGAGTCGCTTATGGCAAGTGTGATTCAGCGGGTAGGTCAAGAAGC         Is984_AYS40459_BeAr42083_Brazil       AGAGAAGAGCCTGATGACATAGACTGCTGGTGTTATGGAGTGGAAAATGTCAGAGTCGCTTATGGCAAGTGTGATTCAGCGGGTAGGTCAAGAAGC         Is984_AYS40459_BeAr42083_Brazil       AGAGAAGAGCCTGATGACATAGACTGTGGTGTTATGGAGTGGAAAATGTCAGAGTCGCTTATGGCAAGTGGATTCAGCGGGTAGGTCAAGAAGC         Is984_AYS40459_BeAr42083_Brazil       AGAGAAGAGCCTGATGACATAGATTGTTGGTGTTATGGAGTGGAAAATGTCAGAGTCGCTTATGGCAAGTGGATCAGCGGGTAGGTCAAGAAGC         Is984_AYS40455_BeH35580_Brazil       AGAGAAGAGCCTGATGACATAGATTGTTGGTGTTATGGAGTGGAAAATGTCAGGGTCGCTTATGGCAAGTGGATAGGTCAAGAAGC         Is984_AYS40455_BeH35580_Brazil       AGAGAAGAGCCTGATGACATAGATTGTTGGTGTTATGGAGTGGAAAATGTCAGGGTCGCTTATGGCAAGTGGATTCAGCGGGTAGGTCAAGAAGC         Is973_AY540455_BeH35580_Brazil       AGAGAAGAGCCTGATGACATAGATTGTTGGTGTTATGGAGTGGAAAATGTCAGGGTCGCTTATGGCAAGTGGATTCAGCGGGTAGGTCAAGAAGC         Is973_AY540455_BeH335780_Brazil        Is6GAAGAGCC                                                                                                    | 2000_AY540474_INS382060_Colombia  | AGAGAAGAGCCTGATGACATAGACTGTTGGTGTTATGGAGTGGAAAATGTCAGAGTCGCTTATGGCAAGTGTGATTCAGCTGGTAGGTCAA | GAAGO     |
| 1995_AY540471_BeH35010_Brazil       AGAGAAGAGCCTGATGACATAGATTGTTGGTGTTATGGAGTGGAAAATGTTACGAGTCGCTTACGGCAAGTGTGATTCAGCGGGTAGGTCAGAAGAG(         1992_AY540464_BeAr513308_Brazil       AGAGAAGAGCCTGATGACATAGACTGCTGGTGTTATGGAGTGGAAAATGTCAGAGTCGCTTATGGCAAGTGTGATTCAGCTGGTAGGTCAGAAGAG(         1991_AY540462_BeAn510288_Brazil       AGAGAAGAGCCTGATGACATAGATTGTTGGTGTTATGGAGTGGAAAATGTCAGAGTCGCTTATGGCAAGTGTGATTCAGCGGGTAGGTCAAGAAGG(         1994_AY540452_BeAn510288_Brazil       AGAGAAGAGCCTGATGACATAGATTGTTGGTGTTATGGAGTGGAAAATGTCAGAGTCGCTTACGGCAAGTGTGATTCAGCGGGTAGGTCAAGAAGG(         1984_AY540458_BeH42538_Brazil       AGAGAAGAGCCTGATGACATAGACTGTTGGTGTTATGGAGTGGAAAATGTCAGAGTCGCTAACGCAAGTGTGATTCAGCGGGTAGGTCAAGAAGG(         1984_AY540458_BeH42538_Brazil       AGAGAAGAGCCTGATGACATAGACTGTTGGTGTTATGGAGTGGAAAATGTCAGAGTCGCTAACGCAAGTGTGATTCAGCGGGTAGGTCAAGAAGG(         1984_AY540458_BeH42538_Brazil       AGAGAAGAGCCTGATGACATAGACTGTTGGTGTTATGGAGTGGAAAATGTCAGAGTCGCTAACGCAAGTGTGATTCAGCGGGTAGGTCAAGAAGG(         1984_AY540458_BeH42538_Brazil       AGAGAAGAGCCTGATGACATAGACTGTGGTGTTATGGAGTGGAAAATGTCAGGGTCGCAAGTGTGATTCAGCGGGTAGGTCAAGAAGG(         1984_AY540455_BeH385780_Brazil       AGAGAAGAGCCTGATGACATAGATTGTTGGTGTTATGGAGTGGAAAATGTCAGGGTCGCTTATGGCAAGTGGATAGGCCAAGAAGG(         1978_AY540455_BeH385780_Brazil       AGAGAAGAGCCTGATGACATAGACTGTTGTTGGTGTTATGGAGTGGAAAATGTCAGAGTCGCTAATGGCAAGTCGGCAAGGTCAAGAAACGCCTGATGACATAGACTGTGGTCATGGGGAGGCAAAATGTCAGAGTCGCTAATCGGCAAGGTCGAAGAGC         1978_AY540455_BeH385780_Brazil       AGAGAAGAGCCTGATGACATAGACTGTTGTGTGTTATGGAGTGGAAAATGTCAGAGTCGCTAATCGGCAAGTCGGCTAACGGGAGGTCAAGAAACGCCTGATGACATAGACTGTGGTTATGGGAGTGGAAAATGTCAGAGTCCGCTAA                                                                                                    | 1996 AY540472 BeAr544276 Brazil   | AGAGAAGAGCCTGATGACATAGACTGCTGGTGTTATGGAGTGGAAAATGTCAGAGTCGCTTATGGCAAGTGTGATTCAGCTGGTAGGTCAA | GAAGO     |
| Ig92_AY540464_BeAr513008_Brazil       AGAGAGGAGCCAGATGACATAGACTGCTGGTGTTATGGAGTGGAAAATGTCAGAGTCGCTTATGGCAAGTGTGATTCAGCTGGTAGGTCAGAGAGG         Ig91_AY540462_BeAn510268_Brazil       AGAGAAGAGCCTGATGACATAGATTGTTGGTGTTATGGAGTGGAAAATGTCAGAGTCGCAAGTGGAATCAGCGGAGGTCGGTAGGTCAGGAGAGG         Ig94_AY540459_BeAr424083_Brazil       AGAGAAGAGCCTGATGACATAGATTGTTGGTGTTATGGAGTGGAAAATGTCAGAGTCGCTTACGGCAAGTGTGATTCAGCGGGTAGGTCAGAGAGG         Ig984_AY540458_BeH42538_Brazil       AGAGAAGAGCCTGATGACATAGACTGTTGGTGTTATGGAGTGGAAAATGTCAGAGTCGCTACGGCAAGTGTGATTCAGCGGGTAGGTCAGAAGAGG         Ig984_AY540457_BeH13820_Brazil       AGAGAAGAGCCTGATGACATAGACTGTTGGTGTTATGGAGTGGAAAATGTCAGAGTCGCTTACGGCAAGTGTGATTCAGCGGGTAGGTCAAGAAGG         Ig984_AY540455_BeH385780_Brazil       AGAGAAGAGCCTGATGACATAGATTGTTGGTGTTATGGAGTGGAAAATGTCAGGGTCGCTTATGGCAAGTGTGATTCAGCGGGTAGGTCAAGAAGG         Ig978_AY540455_BeH385780_Brazil       AGAGAAGAGCCTGATGACATAGATTGTTGGTGTTATGGAGTGGAAAATGTCAGAGTCGCTTATGGCAAGTGTGATTCAGCGGGTAGGTCAAGAAGG         Ig978_AY540455_BeH385780_Brazil       AGAGAAGAGCCTGATGACATAGACTGTTGGTGTTATGGAGTGGAAAATGTCAGAGTCGCTTATGGCAAGTGTGATTCAGCGGGTAGGTCAAGAAGG         Ig978_AY540455_BeH385780_Brazil       AGAGAAGAGCCTGATGACATAGACTGTTGGTGTTATGGAGTGGAAAATGTCAGAGTCGCTTATGGCAAGTGTGATTCAGCGGGTAGGTCAAGAAGG         Ig978_AY540455_BeH385780_Brazil       AGAGAAGAGCCTGATGACATAGACTGTTGGTGTTATGGAGTGGAAAATGTCAGAGTCGCTTATGGCAAGTGGATAGGCCTGATGACATAGACTGCTGATAGACTGCTGATAGACTGCTGATAGACTGCTGATAGACTGCTGATAGACTGCTGATAGACTGCTGATAGACTGCTGATAGACTGCTGATAGACTGCTGATAGACTGCTGATAGACTGCTGATAGACTGCTGATAGACTGCTGATAGACTGCTGATAGACTGCTGATAGACTGCTGATAGACTGCTGATAGACTGCTGATAGACTGCTGATGGAAATGTCAGAGTCCGCTAACGCCTGATGGCAAGGCCCGAAGGCCTGATGGCAAGAGCCC                                                                                                    | L995_AY540471_BeH35010_Brazil     | AGAGAAGAGCCTGATGACATAGATTGTTGGTGTTATGGAGTGGAAAATGTTAGAGTCGCTTACGGCAAGTGTGATTCAGCGGGTAGGTCAA | GAAGO     |
| Ig91_AY540462_BeAn510268_Brazil       AGAGAAGAGCCTGATGACATAGATTGTTGGTGTTATGGAGTGGAAAATGTTAGGGCGCTTACGGCAAGTGTGATTCAGCGGGTAGGTCAGAGAGG         Ig94_AY540459_BeAr424083_Brazil       AGAGAAGAGCCTGATGACATAGACTGCTGGTGTTATGGAGTGGAAAATGTCAGAGTCGCTTATGGCAAGTGGAATTCAGCGGGTAGGTCAGAGAGG         Ig94_AY540459_BeAr424083_Brazil       AGAGAAGAGCCTGATGACATAGACTGCTGGTGTTATGGAGTGGAAAATGTCAGAGTCGCTTATGGCAAGTGGATTCAGCGGGTAGGTCAGAGAGG         Ig98_AY540457_BEH413820_Brazil       AGAGAAGAGCCTGATGACATAGACTGTTGGTGTTATGGAGTGGAAAATGTCAGAGTCGCTTATGGCAAGTGTGATTCAGCGGGTAGGTCAAGAAGG         Ig98_AY540457_BEH413820_Brazil       AGAGAAGAGCCTGATGACATAGATTGTTGGTGTTATGGAGTGGAAAATGTCAGGGTGGCTTATGGCAATGTGGATTCAGCGGGTAGGTCAAGAAGG         Ig98_AY540457_BEH413820_Brazil       AGAGAAGAGCCTGATGACATAGATTGTTGGTGTTATGGAGTGGAAAATGTCAGGGTCGCTTATGGCAATGTGGATTCAGCGGGTAGGTCAAGAAGG         Ig978_AY540457_BEH413820_Brazil       AGAGAAGAGCCTGATGACATAGATTGTTGGTGTTATGGAGTGGAAAATGTCAGAGTCGCTTATGGCAATGGAAGTGGATAGGCCAAGAAGG         Ig978_AY540457_BEH413820_Brazil       AGAGAAGAGCCTGATGACATAGACTGTTGGTGTTATGGAGTGGAAAATGTCAGAGTCGCTTATGGCAATGGAAGGCGAAGGCCGGAGGTCAAGAAGG         Ig978_AY540452_BEAr233436_Brazil       AGAGAAGAGCCTGATGACATAGACTGTTGGTGTTATGGAGTGGAAAATGTCAGAGTCGCTTATGGCAAGTGGATAGGCCAAGGAGGCCTGATGACATAGACTGTCAGAAGAGCCTGATGGAAGAGCCTGATGACATAGACTGTTGGTGTTATGGAGTGGAAAATGTCAGAGTCCGCTAACGAAGCCTGATGGACAAGAGCCTGATGGACAAGAGCCTGATGGACAAGAGCCTGATGGACAAGAGCCTGATGGAAGAGCCTGATGGACAAGAGCCTGATGGACAAGAGCCTGATGGACAAGAGCCTGATGGACAAGAGCCTGATGGACAAGAGCCTGATGGACAAGAGCCTGATGGACAAGAGCCTGATGGACAAGAGCCTGACGAAGTGCGAAGAGCCTGAAGAAGCCTGACGAAGAGCCTGACGAAGAGCCTGATGGACAAGAGCCTGACGACAGCGCTAGGCCAAGAGCCTGACGACGCCAAGAGGCCCGAAGGCCCTGATGGACAAGAGCCTGACGCAAGAGCCTGACGACAGCCTGACGAAGAGCCCT                                                                                                    | 992_AY540464_BeAr513008_Brazil    | AGAGAGGAGCCAGATGACATAGACTGCTGGTGTTATGGAGTGGAAAATGTCAGAGTCGCTTATGGCAAGTGTGATTCAGCTGGTAGGTCAA | GAAGO     |
| 984_AY540459_BeAr424083_Brazil<br>984_AY540459_BeAr424083_Brazil<br>984_AY540458_BeH42538_Brazil<br>983_AY540457_BeH413820_Brazil<br>980_AY540457_BeH413820_Brazil<br>980_AY540457_BeH413820_Brazil<br>980_AY540457_BeH413820_Brazil<br>973_AY540457_BeH413820_Brazil<br>973_AY540452_BeAr233436_Brazil<br>973_AY540452_BeAr233436_Brazil<br>973_AY540469_BeH293410_Brazil                                                                                                    | .991_AY540462_BeAn510268_Brazil   | AGAGAAGAGCCTGATGACATAGATTGTTGGTGTTATGGAGTGGAAAATGTTAGAGTCGCTTACGGCAAGTGTGATTCAGCGGGTAGGTCAA | GAAG      |
| 984_AY540458_BEH42538_Brazil<br>983_AY540457_BEH413820_Brazil<br>980_AY540457_BEH413820_Brazil<br>980_AY540457_BEH413820_Brazil<br>980_AY540455_BEH385780_Brazil<br>973_AY540454_BEA1385780_Brazil<br>973_AY540452_BEA1233436_Brazil<br>973_AY540452_BEA1233436_Brazil<br>973_AY540452_BEA1233436_Brazil<br>973_AY540452_BEA1233436_Brazil<br>973_AY540452_BEA1233436_Brazil<br>973_AY540452_BEA1233436_Brazil<br>973_AY540452_BEA1233436_Brazil<br>973_AY540450_BEA1233436_Brazil<br>973_AY540450_BEA123436_Brazil<br>973_AY540450_BEA123436_Brazil<br>973_AY540450_BEA123436_Brazil<br>973_AY540450_BEA123436_Brazil<br>973_AY540450_BEA123436_Brazil<br>973_AY540450_BEA123436_Brazil<br>973_AY540450_BEA123436_Brazil<br>973_AY540450_BEA123436_Brazil<br>973_AY540450_BEA123436_Brazil<br>973_AY540450_BEA123436_Brazil<br>973_AY540450_BEA123436_Brazil<br>973_AY540450_BEA123450_BEA123450_BRAZIL<br>973_AY540450_BEA123450_BRAZIL<br>973_AY540450_BEA123450_BRAZIL | .984_AY540459_BeAr424083_Brazil   | AGAGAAGAGCCTGATGACATAGACTGCTGGTGTTATGGAGTGGAAAATGTCAGAGTCGCTTATGGCAAGTGTGATTCAGCTGGTAGGTCAA | GAAG      |
| 983_AY540457_BEH413820_Brazil<br>980_AY540457_BEH413820_Brazil<br>980_AY540455_BEH385780_Brazil<br>978_AY540454_BEA1350397_Brazil<br>973_AY540454_BEA1350397_Brazil<br>973_AY540452_BEA1233436_Brazil<br>AGAGAAGAGCCTGATGACATAGATGTTGTGGTGTTATGGAGTGGAAAATGTCAGAGTCGCATATGGCAAGTGGGATGGTAGGTCAGAGAGG<br>AGAGAAGAGCCTGATGACATAGATGTTGTGGTGTTATGGAGTGGAAAATGTCAGAGTCGCATAGGCAGGTGGATGGA                                                                                                    | 984_AY540458_BeH42538_Brazil      | AGAGAAGAGCCTGATGACATAGACTGTTGGTGTTATGGAGTGGAAAATGTCAGAGTCGCTTACGGCAAGTGTGATTCAGCGGGTAGGTCAA | GAAG      |
| 980_AY540455_BEH385780_Brazil AGAGAAGAGCCTGATGACATAGATTGTTGGTGTTATGGAGTGGAAAATGTCAGGGTCGCTTATGGCAAGTGTGATTCAGCGGGTAGGTCAGAGAGG<br>978_AY540454_BEAr350397_Brazil AGAGAAGAGCCTGATGACATAGACTGTGGTGTTATGGAGTGGAAAATGTCAGAGTCGCTTATCGCCAAGTGGATAGGCCAGGTAGGT                                                                                                    | .983_AY540457_BeH413820_Brazil    | AGAGAAGAGCCTGATGACATAGATTGTTGGTGTTATGGAGTGGAAAATGTTAGGGTTGCTTATGGCAAGTGTGATTCAGCGGGTAGGTCAA | GAAG      |
| 978_AY540454_BEAr350397_Brazil AGAGAAGAGCCTGATGACATAGACTGTTGGTGTTATGGAGTGGAAAATGTCAGAGTCGCCTTACGGCAAGGTGGGATAGGCCGGGTAGGTCAGAAAGAGCCTGATGACAAGAGCCTGATGTGGTGTTATGGAGTGGAAAATGTCAGAGTGGGCTAGGCCGGGTAGGTCAGGAAGAGCCTGATGACAAGAGCCCTGATGACAAGAGCCTGATGACAAGAGCCTGATGACGACGAGAGAGGCGTGAAAAATGTCAGAGTGGGAAAATGTCAGAGTGGGAAGAGCCTGATGACGACGAGGAGAGGCGGTAGGTCAGGAGAGGCGGGAAGAGCCGGGTAGGCCGGGTAGGTCGGCAAGAAGGCCGGGTAGGCCGGGTAGGTCGGCAAGAAGGCCGGGTAGGCCGGGTAGGCCGGGTAGGTCGGCAAGAAGGCCGGGGAGGGGGGGG                                                                                                    | .980_AY540455_BeH385780_Brazil    | AGAGAAGAGCCTGATGACATAGATTGTTGGTGTTATGGAGTGGAAAATGTCAGGGTCGCTTATGGCAAGTGTGATTCAGCGGGTAGGTCAA | GAAG      |
| 973_AY540452_BEAr233436_Brazil AGAGAAGAGCCTGATGACATAGATTGTTGGTGTTATGGAGTGGAAAATGTCAGAGTGGGATGGAAGAGCCCGCGTAGGCAGGGCAAGAAGGCCCGCGTAGGCCGCGCAAGAAGGCCGCGCGCG                                                                                                    | .978_AY540454_BeAr350397_Brazil   | AGAGAAGAGCCTGATGACATAGACTGTTGGTGTTATGGAGTGGAAAATGTCAGAGTCGCTTACGGCAAGTGTGATTCAGCGGGTAGGTCAA | GAAG      |
| 1071_AVE40440_D+U202410_D+++  ACACAACACCCCCAACATCACATACATTCTTCCCAACAAC                                                                                                    | 1973_AY540452_BeAr233436_Brazil   | AGAGAAGAGCCTGATGACATAGATTGTTGGTGTTATGGAGTGGAAAATGTCAGAGTCGCTTATGGCAAGTGTGATTCAGCGGGTAGGTCAA | GAAGO     |
|                                                                                                    | 071 AVE40440 Poll202410 Provil    | Асасалелосстелтся сатасаттеттестестватеся налатетеле состоет лесселаететельское стасстеля   | C * * C C |

### Specifying a taxon set

Under the **Taxa** panel, we can define sets of taxa for which we would like to obtain particular statistics, enforce a monophyletic constraint, or put calibration information on. Let's define an "Americas" taxon set by pressing the small "plus" button at the bottom left of the panel:

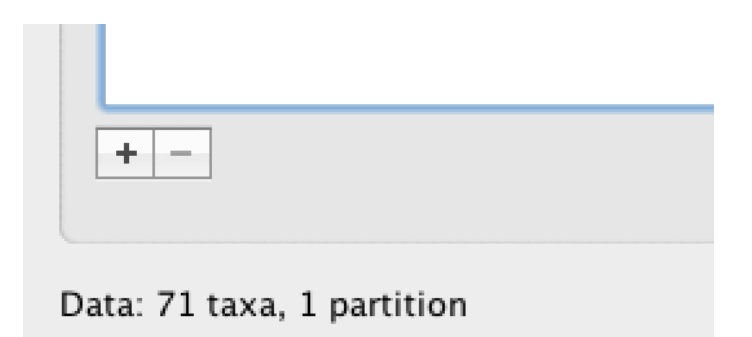

This will create a new taxon set. Rename it by double-clicking on the entry that appears (it will initially be called **untitled1**). Call it **Americas**. Do not enforce monophyly using the **monophyletic?** option because we will evaluate the support for this cluster. We do not opt for the **includeStem?** option either because we would like to estimate the TRMCA for the viruses from the Americas and not for the parent node leading to this clude.

In the next table along you will see the available taxa. Taxa can be selected and moved to the **Included taxa** set by pressing the green arrow button. Note that multiple taxa can be selected simultaneously holding down the Command or Control button on a Mac or PC, respectively. Since most taxa are from the Americas, the most convenient is to simply select all taxa, move them to the **Included taxa** set, and then move back the African taxa (the country of sampling is included at the end of the taxa names). Check there are only African countries on the left (there should be 21) and only American countries on the right (there should be 50).

For more information on creating taxon sets, see this page (taxon\_sets).

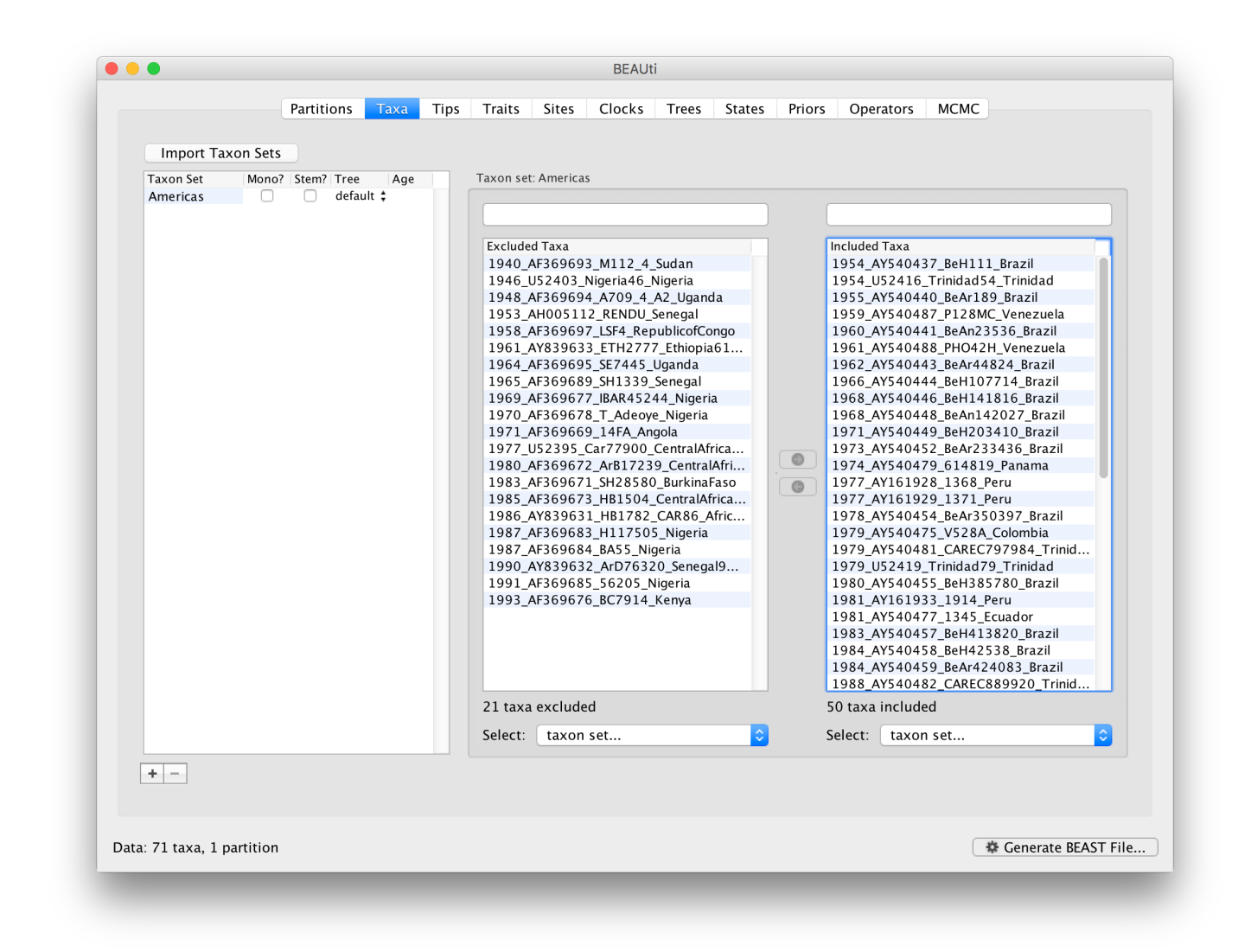

### Wixmank xi i xml hexiw

To inform BEAUti/BEAST about the sampling dates of the sequences, go to the **Tips** panel and select the **Use tip dates** option. By default all the taxa are assumed to have a date of zero (i.e. the sequences are assumed to be sampled at the same time; BEAST considers the present or most recent sampling time as time 0). In this case, the YFV sequences have been sampled at various dates going back to the 1940s. The actual year of sampling is given in the name of each taxon and we could simply edit the value in the Date column of the table to reflect these. However, if the taxa names contain the calibration information, then a convenient way to specify the dates of the sequences in BEAUti is to use the **Parse Dates** button at the top of the **Tips** panel. Clicking this will make a dialog box appear:

| Parti                  | IONS TAXA     |          | Traits | Sites | CIUCKS      | Trees       | States     | PHOIS       | Operators    | MCMC          |      |    |
|------------------------|---------------|----------|--------|-------|-------------|-------------|------------|-------------|--------------|---------------|------|----|
| ✓ Use tip dates        |               |          | 000    |       |             |             | Parse da   | ite values  | for all taxa |               |      |    |
| Parse Dates Impor      | Dates S       | et Dates |        |       |             |             |            |             |              |               |      |    |
| Specify origin date:   |               |          | 6 2    | 6     | The date is | given by    | a numerio  | al field in | the taxon la | abel that is: |      |    |
| Name                   | Date          |          | 0      | G     | Defined     | iust by it  | s order    |             |              |               |      |    |
| 2009_TVP11767_Trinidad | 0.0           |          |        |       |             | ,,          | o or a cr  |             |              |               |      |    |
| 1999_BeH613582_Brazil  | 0.0           |          |        |       |             |             |            |             |              |               |      |    |
| 2007_FMD1240_Peru      | 0.0           |          |        |       | Defined     | by a pref   | x and its  | order       |              |               |      |    |
| 1994_BeAr527785_Brazil | 0.0           |          |        |       |             |             |            |             |              |               | _    |    |
| 1998_AY540489_35720_Ve | nezuela 0.0   |          |        |       |             |             |            | Orde        | r: first     |               | 0    |    |
| 1961_AY540488_PHO42H_  | venezu 0.0    |          |        |       |             |             |            |             |              |               | _    |    |
| 1959_AY540487_P128MC_  | /enezu 0.0    |          |        |       |             |             |            | Drofi       |              |               |      |    |
| 1995_AY540486_CAREC95  | 15207 0.0     |          |        |       |             |             |            | Pren.       | K.           |               |      |    |
| 1989_AY540485_CAREC89  | L957_T 0.0    |          |        |       |             |             |            |             |              |               |      |    |
| 1988_AY540482_CAREC88  | 920_T 0.0     |          |        |       | Defined     | by regula   | r express  | ion (REGE   | K)           |               |      |    |
| 1979_AY540481_CAREC79  | 7984_T 0.0    |          |        |       |             |             |            |             |              |               |      |    |
| 1974_AY540479_614819_I | anama 0.0     |          |        |       |             |             |            |             |              |               |      |    |
| 1997_AY540478_OBS5041  | Ecuador 0.0   |          |        |       | 🗿 Parse as  | a numbe     | r          |             |              |               |      |    |
| 1981_AY540477_1345_Ecu | ador 0.0      |          |        |       | -           |             |            |             |              |               |      |    |
| 1979_AY540475_V528A_C  | olombia 0.0   |          |        |       |             | d the fell  |            | ue te each  |              |               |      |    |
| 2000_AY540474_INS38206 | 0_Colo 0.0    |          |        |       | Aut         | u the follo | owing van  | ue to each  | 1900         |               |      |    |
| 1996_AY540472_BeAr5442 | 76_Brazil 0.0 |          |        |       |             |             |            |             |              |               |      |    |
| 1995_AY540471_BeH3501  | )_Brazil 0.0  |          |        |       |             |             | unles      | s less tha  | n: 16        |               |      |    |
| 1992_AY540464_BeAr5130 | 08_Brazil 0.0 |          |        |       |             |             |            |             |              |               |      |    |
| 1991_AY540462_BeAn5102 | 68_Bra 0.0    |          |        |       |             |             | in colsin  |             |              |               |      |    |
| 1984_AY540459_BeAr4240 | 83_Brazil 0.0 |          |        |       |             |             | in whic    | n case ad   | 2000         |               |      |    |
| 1984_AY540458_BeH4253  | 3_Brazil 0.0  |          |        |       |             |             |            |             |              |               |      |    |
| 1983_AY540457_BeH4138  | 20_Brazil 0.0 |          |        |       | Parse as    | a calenda   | ar date    |             |              |               |      |    |
| 1980_AY540455_BeH3857  | 30_Brazil 0.0 |          |        |       |             |             |            |             |              |               |      |    |
| 1978_AY540454_BeAr3503 | 97_Brazil 0.0 |          |        |       |             |             |            |             |              |               |      |    |
| 1973_AY540452_BeAr2334 | 36_Brazil 0.0 |          |        |       |             |             | D          | ate forma   | t: yyyy-     | MM-dd         |      | ?  |
| 1971_AY540449_BeH2034  | LO_Brazil 0.0 |          |        |       |             |             |            |             |              |               |      |    |
| 1968_AY540448_BeAn1420 | 27_Bra 0.0    |          |        |       | Parso ca    | landar da   | toc with w | ariable ar  | rision       |               |      |    |
| 1968_AY540446_BeH1418  | L6_Brazil 0.0 |          |        |       | - Farse Ca  | ienuar da   | tes with v | anable pr   | ecision      |               |      |    |
| 1966 AY540444 ReH1077  | 14 Brazil 00  |          |        |       |             |             |            |             |              |               |      |    |
| Tip date sampling: Off |               |          |        |       |             |             |            |             |              | Car           | ncel | ОК |
|                        |               |          |        |       |             |             |            |             |              |               |      |    |

This operation attempts to guess what the dates are from information contained within the taxon names. It works by trying to find a numerical field within each name. If the taxon names contain more than one numerical field (such as the some YFV sequences, above) then you can specify how to find the one that corresponds to the date of sampling. See this page for details about the various options for setting dates in this panel (tip\_dates). For the YFV sequences you can keep the default **Defined just by its order** and **Order: first** (but make sure that the **Parse as a number** option is selected).

When parsing a number, you can ask BEAUti to add a fixed value to each date which can be useful for transforming a 2 digit year into a 4 digit year (tip\_dates). Because all dates are specified in a four digit format in this case, no additional settings are needed. So, we can press **0K**.

| Parse Dates       | Import Dates     | Set Dates | Clear Dates Set Uncertainty Date | s specified as |   |
|-------------------|------------------|-----------|----------------------------------|----------------|---|
| Specify origin of | late:            | Set Dates | unable to parse date             |                |   |
| Name              |                  | Date      | Uncertainty                      | Height         |   |
| 2009 TVP11767 T   | rinidad          | 2009.0    | 0.0                              | 0.0            |   |
| 1999 BeH613582    | Brazil           | 1999.0    | 0.0                              | 10.0           | _ |
| 2007 FMD1240 Pe   | ru               | 2007.0    | 0.0                              | 2.0            |   |
| 1994 BeAr527785   | Brazil           | 1994.0    | 0.0                              | 15.0           | _ |
| 1998 AY540489 3   | 5720 Venezuela   | 1998.0    | 0.0                              | 11.0           |   |
| 1961 AY540488 P   | HO42H Venezu     | 1961.0    | 0.0                              | 48.0           |   |
| 1959 AY540487 P   | 128MC Venezu     | 1959.0    | 0.0                              | 50.0           |   |
| 1995 AY540486 C   | AREC9515207      | 1995.0    | 0.0                              | 14.0           |   |
| 1989 AY540485 C   | AREC891957 T     | 1989.0    | 0.0                              | 20.0           |   |
| 1988 AY540482 C   | AREC889920 T     | 1988.0    | 0.0                              | 21.0           |   |
| 1979 AY540481 C   | AREC797984 T     | 1979.0    | 0.0                              | 30.0           |   |
| 1974 AY540479 6   | 14819 Panama     | 1974.0    | 0.0                              | 35.0           |   |
| 1997 AY540478 C   | BS5041 Ecuador   | 1997.0    | 0.0                              | 12.0           |   |
| 1981 AY540477 1   | 345 Ecuador      | 1981.0    | 0.0                              | 28.0           |   |
| 1979 AY540475 V   | 528A Colombia    | 1979.0    | 0.0                              | 30.0           |   |
| 2000 AY540474 II  | NS382060 Colo    | 2000.0    | 0.0                              | 9.0            |   |
| 1996 AY540472 B   | eAr544276 Brazil | 1996.0    | 0.0                              | 13.0           |   |
| 1995 AY540471 B   | eH35010 Brazil   | 1995.0    | 0.0                              | 14.0           |   |
| 1992 AY540464 B   | eAr513008 Brazil | 1992.0    | 0.0                              | 17.0           |   |
| 1991 AY540462 B   | eAn510268 Bra    | 1991.0    | 0.0                              | 18.0           |   |
| 1984 AY540459 B   | eAr424083 Brazil | 1984.0    | 0.0                              | 25.0           |   |
| 1984 AY540458 B   | eH42538 Brazil   | 1984.0    | 0.0                              | 25.0           |   |
| 1983_AY540457_B   | eH413820_Brazil  | 1983.0    | 0.0                              | 26.0           |   |
| 1980 AY540455 B   | eH385780 Brazil  | 1980.0    | 0.0                              | 29.0           |   |
| 1978_AY540454_B   | eAr350397_Brazil | 1978.0    | 0.0                              | 31.0           |   |
| 1973_AY540452_B   | eAr233436_Brazil | 1973.0    | 0.0                              | 36.0           |   |
| 1971_AY540449_B   | eH203410_Brazil  | 1971.0    | 0.0                              | 38.0           |   |
| 1968_AY540448_B   | eAn142027_Bra    | 1968.0    | 0.0                              | 41.0           |   |
| 1968_AY540446_B   | eH141816_Brazil  | 1968.0    | 0.0                              | 41.0           |   |
| 1966 AY540444 P   | eH107714 Rrazil  | 1966 0    | 0.0                              | 43.0           |   |
|                   | Off              |           | Apply to taxon set: All taxa     |                |   |

The Height column lists the ages of the tips relative to time 0 (in our case 2009).

**Tip:** There are many other options for reading and parsing tip dates in different formats. <u>See this page</u> for a more detailed description of these options. (tip dates.html)

For these sequences, only the sampling year is provided and not the exact sampling dates. This uncertainty will negligible with respect to the relatively large evolutionary time scale of this example, however, it is possible to accommodate the sampling time uncertainty — see here (sampling\_tipdates).

### Setting the evolutionary model

The next thing to do is to click on the **Sites** tab at the top of the main window. This will reveal the evolutionary model settings for BEAST. Exactly which options appear depend on whether the data are nucleotides or amino acids (or traits). This tutorial assumes that you are familiar with the evolutionary models available — however there are a couple of points to note about selecting a model in BEAUti:

#### Substitution Model:

For nucleotide data, this is a choice of **JC**, **HKY**, **GTR** or **TN93**. Other substitution models are possible by constraining one of these model. See this page for more details (custom\_substitution\_models).

#### **Base frequencies:**

The nucleotide base frequencies can be **Estimated** (estimated as a parameter in the model), **Empirical** (estimated emprically from the data and then fixed) or **All equal** (fixed to be 0.25 each).

#### Site Heterogeneity Model:

A choice of the discrete gamma distribution model, the invariant site model or both.

#### Partition into codon positions:

Selecting the **Partition into codon positions** option assumes that the data are aligned as codons. This option will then estimate a separate rate of substitution for each codon position, or for 1+2 versus 3, depending on the setting.

#### Unlink substitution model across codon positions:

Selecting the **Unlink substitution model across codon positions** will specify that BEAST should estimate a separate transition-transversion ratio or general time reversible rate matrix for each codon position.

#### Unlink rate heterogeneity model across codon positions:

Selecting the **Unlink rate heterogeneity model across codon positions** will specify that BEAST should estimate set of rate heterogeneity parameters (gamma shape parameter and/or proportion of invariant sites) for each codon position.

#### Unlink base frequencies across codon positions:

Selecting the **Unlink base frequencies across codon positions** will specify that BEAST should estimate a separate set of base frequencies for each codon position.

For this tutorial, select the **3 partitions: positions 1, 2, 3** option so that each codon position has its own HKY substitution model, rate of evolution, Estimated base frequencies, and Gamma-distributed rate variation among sites:

|                   |           | , and      | 1100       | Turto        | Circos    | Circlino |             | otatoo     |           | operators     | ineine    |          |
|-------------------|-----------|------------|------------|--------------|-----------|----------|-------------|------------|-----------|---------------|-----------|----------|
| ubstitution Model | Nucleotid | e Substitu | tion Mode  | el – default |           |          |             |            |           |               |           |          |
| Jerault           |           |            | S          | ubstitutio   | on Model  | НКҮ      | 0           |            |           |               |           |          |
|                   |           |            |            | Base fre     | quencies  | Estim    | ated ᅌ      |            |           |               |           |          |
|                   |           |            | Site He    | terogenei    | ty Model: | Gamr     | na          |            | \$        |               |           |          |
|                   |           | Num        | ber of C   | iamma Ca     | ategories | 4 (      | 3           |            |           |               |           |          |
|                   |           | Part       | ition inte | o codon p    | ositions  | 3 par    | titions: p  | ositions 1 | ., 2, 3   |               |           |          |
|                   | ^         |            |            |              |           | Link/U   | nlink narar | neters:    | <u>·</u>  | _             |           |          |
|                   |           |            |            |              |           |          | link cube   | titution r | ato paran | actors across | codon n   | acitions |
|                   |           |            |            |              |           |          | link rate   | hotorogo   | ate paran | lel across co | don nosit | ions     |
|                   |           |            |            |              |           |          | link hace   | fraguanc   | ios osros |               | itions    | ions     |
|                   |           |            |            |              |           | Un       | IIIIK Dase  | rrequenc   | les acros | s couon pos   | itions    |          |
|                   |           |            |            |              |           | Use      | Yang96 r    | nodel      |           |               |           |          |
|                   |           |            |            |              |           | Use      | SRD06 m     | odel       |           |               |           |          |
| Clone Settings    |           |            |            |              |           |          |             |            |           |               |           |          |
|                   |           |            |            |              |           |          |             |            |           |               |           |          |
|                   |           |            |            |              |           |          |             |            |           |               |           |          |

Click on the **Clocks** tab at the top of the main window. We will perform our initial run using the (default) strict molecular clock model:

|                     | Partitions | Таха        | Tips | Traits | Sites | Clocks   | Trees    | States | Priors | Operators | МСМС  |             |
|---------------------|------------|-------------|------|--------|-------|----------|----------|--------|--------|-----------|-------|-------------|
| Clock Model         | Clock Mor  | del – defau | 1+   |        |       |          |          |        |        |           |       |             |
| default             | CIOCK MOU  | uei – ueiau | it.  |        |       |          |          |        |        |           |       |             |
|                     |            |             |      |        | Clo   | ck Type: | Strict o | lock   |        | 0         |       |             |
|                     |            |             |      |        |       |          |          |        |        |           |       |             |
|                     |            |             |      |        |       |          |          |        |        |           |       |             |
|                     |            |             |      |        |       |          |          |        |        |           |       |             |
|                     |            |             |      |        |       |          |          |        |        |           |       |             |
|                     |            |             |      |        |       |          |          |        |        |           |       |             |
|                     | ^          |             |      |        |       |          |          |        |        |           |       |             |
|                     |            |             |      |        |       |          |          |        |        |           |       |             |
|                     |            |             |      |        |       |          |          |        |        |           |       |             |
|                     |            |             |      |        |       |          |          |        |        |           |       |             |
|                     |            |             |      |        |       |          |          |        |        |           |       |             |
|                     |            |             |      |        |       |          |          |        |        |           |       |             |
|                     | J          |             |      |        |       |          |          |        |        |           |       |             |
| Clone Settings      |            |             |      |        |       |          |          |        |        |           |       |             |
|                     |            |             |      |        |       |          |          |        |        |           |       |             |
|                     |            |             |      |        |       |          |          |        |        |           |       |             |
| 71 taxa 1 nartition |            |             |      |        |       |          |          |        |        |           | 🔅 Gen | erate BEAST |

## Setting the starting tree and tree prior

Click on the **Trees** tab at the top of the main window. We keep a default random starting tree and a (simple) constant size coalescent prior. The tree priors (coalescent and other models) are described on this page (tree\_priors).

| Trees   | Tree prior shared by all tree models                                                                                                    |
|---------|----------------------------------------------------------------------------------------------------|
| default | Tree Prior: Coalescent: Constant Size Citation: Kingman JFC (1982) Stoch Proc Appl 13, 235-248 [Constant Coalescent].                                                       |
|         | Tree Model – default                                                                                                    |
|         | <ul> <li>Random starting tree</li> <li>UPGMA starting tree</li> </ul>                                                                                                    |
|         | O User-specified starting tree                                                                                                    |
|         | Select user-specified tree: no tree loaded 🗘                                                                                                    |
|         | Export format for tree: Newick 🗘                                                                                                    |
|         | Import user-specified starting trees from <b>NEXUS</b><br>format data files using the 'Import Data' menu option.<br>Trees must be rooted and strictly bifurcating (binary). |

#### Review the prior settings under the **Priors** panel:

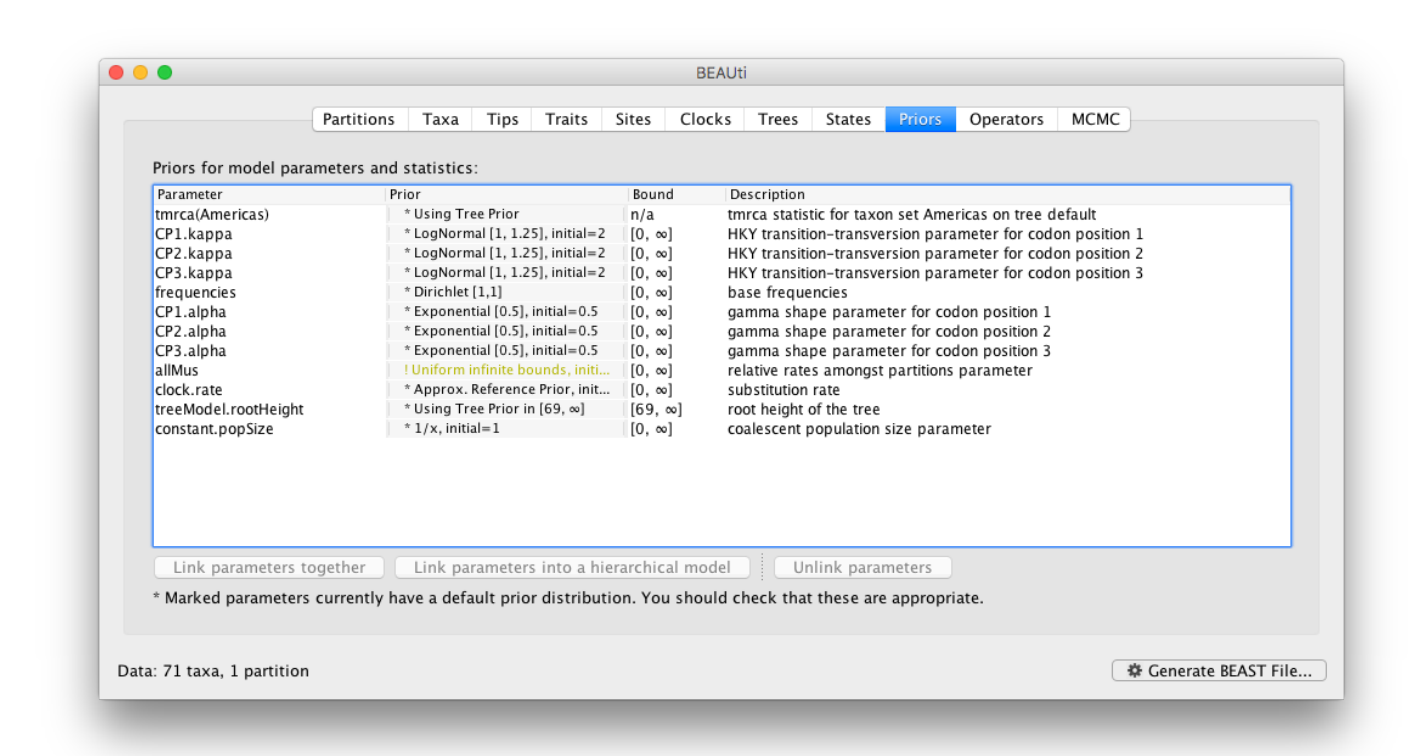

Some of the default marginal priors may be improper — this means that the probability distribution does not integrate to a finite value. An example of an improper prior is a uniform prior between 0 and infinity. <You will see that the prior on the relative rates between codon positions (allMus) takes this form and is in yellow to denote it is improper.> In our current default settings, the 1/x prior on the constant.popSize is an example of an improper prior.

It is important to provide proper priors for all the parameters being estimated as improper priors lead to improper posteriors and improper marginal likelihoods (when performing Bayesian model selection, see further in this tutorial). To change the prior on the **constant.popSize** for example, click on the corresponding prior and a prior selection window will appear. Set the prior to a lognormal distribution with **mu = 1** and **sigma = 10**. The graphical representation of this prior distribution indicates that most prior mass is put on relatively small values, but the density remains sufficiently diffuse over larger values. <Notice that the prior setting turns black after confirming this setting by clicking "OK".>

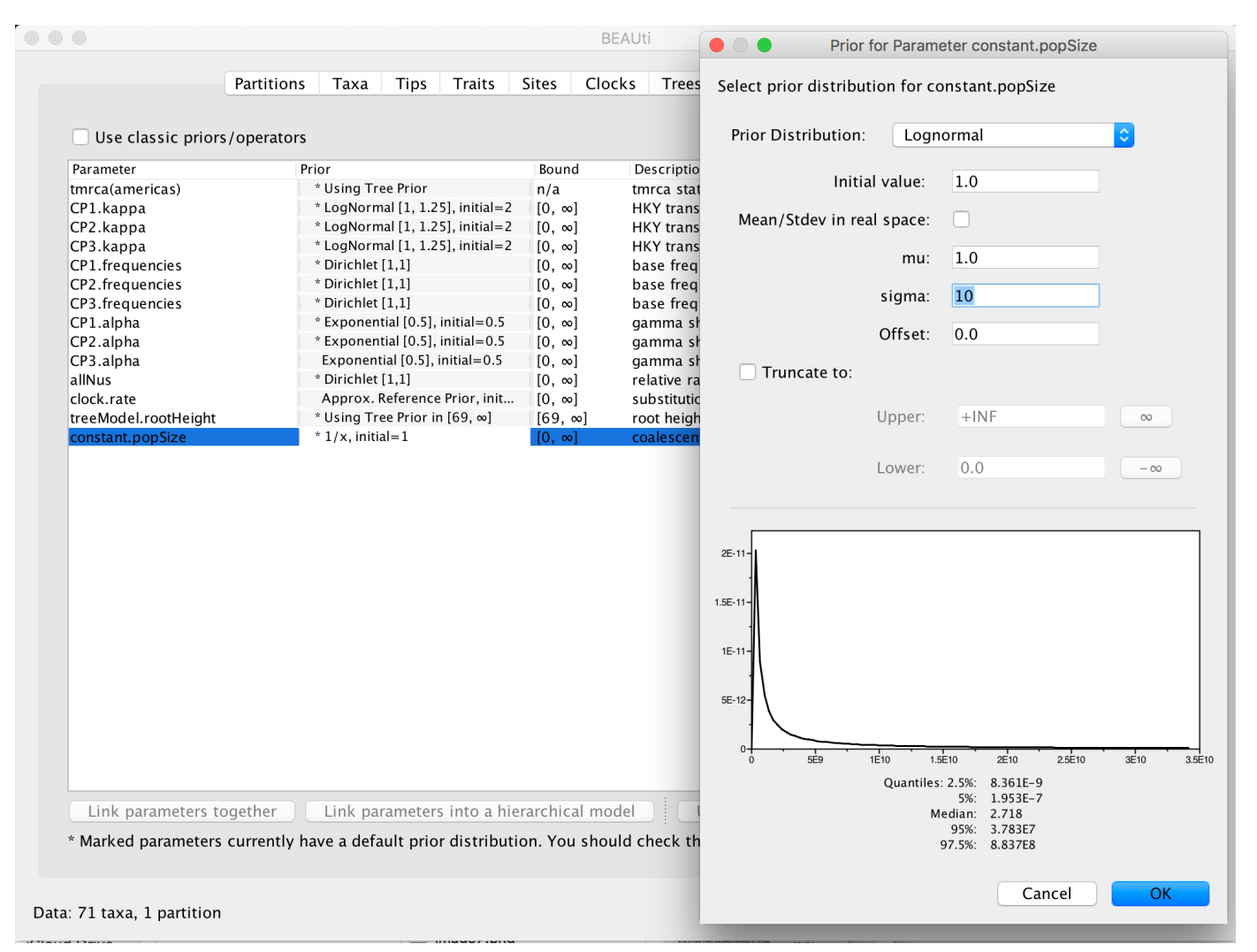

Note that the default prior on the rate of evolution (clock.rate) is an approximation of a conditional reference prior (Approx. Reference Prior) (Ferreira and Suchard, 2008). If the sequences are not associated with different sampling dates (they are contemporaneous), or when the sampling time range is trivial for the evolutionary scale of the taxa, the substitution rate can be fixed to a value based on another source, or better, a prior distribution can be specified to also incorporate the uncertainty of this 'external' rate. Fixing the rate to 1.0 will result in the ages of the nodes of the tree being estimated in units of substitutions per site (i.e. the normal units of branch lengths in popular packages such as MrBayes). Note that when selecting to fix the rate to a value, the transition kernel(s) on this parameter (**Operators** panel, see next section) will be automatically unselected.

### Setting up the operators

Each parameter in the model has one or more "operators" (these are variously called moves, proposals or transition kernels by other MCMC software packages such as MrBayes and LAMARC). The operators specify how the parameters change as the MCMC runs. As of BEAST v1.8.4, different options are available with respect to exploring tree space. In this tutorial, we will use the 'classic operator mix', which consists of of set of tree transition kernels that propose changes to the tree. There is also an option to fix the tree topology as well as a 'new experimental mix', which is currently under development with the aim to improve mixing for large phylogenetic trees.

The **Operators** panel in BEAUti has a table that lists the parameters, their operators and the tuning settings for these operators:

|                       |                  | Partitions T   | axa Tips Traits      | Sites     | Clocks Tree | s States Priors Operators M                 | СМС                   |
|-----------------------|------------------|----------------|----------------------|-----------|-------------|---------------------------------------------|-----------------------|
| 🗹 Αι                  | ıto Optimize     | Operator mix:  | classic operator mix | <b>\$</b> |             |                                             |                       |
| In use                | Operates on      |                | Туре                 | Tuning    | Weight      | Description                                 |                       |
|                       | Multiple         |                | adaptiveMultivariate | 1.0       | 30.0        | Adaptive Multivariate Normal                |                       |
| <                     | CP1.kappa        |                | scale                | 0.75      | 1.0         | HKY transition-transversion parameter for   | or codon position 1   |
| <                     | CP2.kappa        |                | scale                | 0.75      | 1.0         | HKY transition-transversion parameter for   | or codon position 2   |
| <ul><li>✓</li></ul>   | CP3.kappa        |                | scale                | 0.75      | 1.0         | HKY transition-transversion parameter for   | or codon position 3   |
| <                     | CP1.frequenci    | es             | deltaExchange        | 0.01      | 1.0         | CP1.frequencies                             |                       |
| <ul> <li>✓</li> </ul> | CP2.frequenci    | es             | deltaExchange        | 0.01      | 1.0         | CP2.frequencies                             |                       |
| <                     | CP3.frequenci    | es             | deltaExchange        | 0.01      | 1.0         | CP3.frequencies                             |                       |
| <ul><li>✓</li></ul>   | CP1.alpha        |                | scale                | 0.75      | 1.0         | gamma shape parameter for codon posi        | tion 1                |
| <                     | CP2.alpha        |                | scale                | 0.75      | 1.0         | gamma shape parameter for codon posi        | tion 2                |
| <                     | CP3.alpha        |                | scale                | 0.75      | 1.0         | gamma shape parameter for codon posi        | tion 3                |
| <                     | clock.rate       |                | scale                | 0.75      | 3.0         | substitution rate                           |                       |
| <                     | Substitution ra  | te and heights | upDown               | 0.75      | 3.0         | Scales substitution rates inversely to node | e heights of the tree |
| <                     | allNus           |                | deltaExchange        | 0.01      | 3.0         | Change partition rates relative to each ot  | her maintaining mean  |
| <                     | Tree             |                | subtreeSlide         | 1.0       | 30.0        | Performs the subtree-slide rearrangeme      | nt of the tree        |
| <                     | Tree             |                | narrowExchange       | n/a       | 30.0        | Performs local rearrangements of the tre    | e                     |
| <                     | Tree             |                | wideExchange         | n/a       | 3.0         | Performs global rearrangements of the t     | ree                   |
| <                     | Tree             |                | wilsonBalding        | n/a       | 3.0         | Performs the Wilson-Balding rearrangem      | ent of the tree       |
| <                     | treeModel.roo    | tHeight        | scale                | 0.75      | 3.0         | root height of the tree                     |                       |
| <                     | Internal node    | heights        | uniform              | n/a       | 30.0        | Draws new internal node heights uniform     | ally                  |
|                       | Tree             |                | subtreeLeap          | 1.0       | 71.0        | Performs the subtree-leap rearrangeme       | nt of the tree        |
|                       | Tree             |                | subtreeJump          | 1.0       | 7.1         | Performs the subtree-jump rearrangeme       | ent of the tree       |
|                       | constant.pop3    | ize            | stare                | 0.75      | 5.0         | coarescent population size parameter        |                       |
| 71 ta                 | axa, 1 partitior | 1              |                      |           |             |                                             | 🌣 Generate BEAST F    |

In the first column are the parameter names. These will be called things like **CP1.kappa** which means the HKY model's kappa parameter (the transition-transversion bias) for the first codon position. The next column has the type of operators that are acting on each parameter. For example, the scale operator scales the parameter up or down by a proportion, the random walk operator adds or subtracts an amount to the parameter and the uniform operator simply picks a new value uniformly within a range. Some parameters relate to the tree or to the divergence times of the nodes of the tree and these have special operators.

Each operator also has a check box (the **In use** column) which can be used to turn individual operators on and off. For example, deselecting the operators on the rate of evolution (**clock.rate** and **Substitution rates and heights**) will fix the rate to the initial value. The initial value for a parameter is set in the **Priors** table.

The next column, labelled **Tuning**, gives a tuning setting to the operator. Some operators don't have any tuning settings so have n/a under this column. The tuning parameter will determine how large a move each operator will make which will affect how often that change is accepted by the MCMC which will in turn affect the efficiency of the analysis. For most operators (like random walk and subtree slide operators) a larger tuning parameter means larger moves. However for the scale operator a tuning parameter value closer to 0.0 means bigger moves. At the top of the window is an option called **Auto Optimize** which, when selected, will automatically adjust the tuning setting as the MCMC runs to try to achieve maximum efficiency. At the end of the run a table of the operators, their performance and the final values of these tuning settings will be written to standard output. In general, the auto-optimization of the operators works well end and nothing needs to be changed.

The next column, labelled **Weight**, specifies how often each operator is applied relative to the others. Some parameters tend to be sampled very efficiently - an example is the kappa parameter - these parameters have their operators down-weighted so that they are not changed as often.

As of BEAST v1.8.4, different options are available with respect to exploring parameter space using the **Operator mix** option. The default is the **classic operator mix**, which is a mix of operators and weights that correspond to previous versions of BEAST. There is also an option to fix the tree topology as well as a **new experimental mix**, which is currently under development with the aim to improve mixing for large phylogenetic trees. These options turn operators on and off so can be overridden using the **In use** switches.

In most cases, no changes are required to this table but operators can be 'turned-off' which has the effect of fixing the parameter to its initial value.

For this analysis, no changes are required to this table.

### Setting the MCMC options

The MCMC tab in BEAUti provides settings to control the MCMC chain. Firstly we have the Length of chain. This is the number of steps the MCMC will make in the chain before finishing. How long this should depend on the size of the dataset, the complexity of the model and the precision of the answer required. The default value of 10,000,000 is entirely arbitrary and should be adjusted according to the size of your dataset. We will see later how the resulting log file can be analyzed using Tracer in order to examine whether a particular chain length is adequate.

|                            |                                        |                                      |                                   |                                     |                                | BEAUt                                | i                                    |                       |                         |                              |            |                     |
|----------------------------|----------------------------------------|--------------------------------------|-----------------------------------|-------------------------------------|--------------------------------|--------------------------------------|--------------------------------------|-----------------------|-------------------------|------------------------------|------------|---------------------|
|                            | Partitions                             | Taxa                                 | Tips                              | Traits                              | Sites                          | Clocks                               | Trees                                | States                | Priors                  | Operators                    | MCM        | C                   |
|                            |                                        |                                      | Lengtł                            | n of chain                          | : 100                          | 000                                  |                                      |                       |                         |                              |            |                     |
|                            |                                        | Echo stat                            | te to scr                         | een every                           | : 100                          | 1                                    |                                      |                       |                         |                              |            |                     |
|                            |                                        | Log                                  | parame                            | ters every                          | 100                            | 1                                    |                                      |                       |                         |                              |            |                     |
|                            |                                        |                                      | File n                            | ame stem                            | YFV                            | ,                                    |                                      |                       |                         |                              |            |                     |
|                            |                                        |                                      |                                   |                                     | □ A                            | dd .txt su                           | ffix                                 |                       |                         |                              |            |                     |
|                            |                                        |                                      | Log                               | file name                           | YFV.                           | log                                  |                                      |                       |                         |                              |            |                     |
|                            |                                        |                                      | Trees                             | file name                           | : YFV.1                        | trees                                |                                      |                       |                         |                              |            |                     |
|                            |                                        |                                      |                                   |                                     | _ C                            | reate tree                           | log file w                           | ith branc             | h length                | in substitutio               | ons:       |                     |
|                            | Sul                                    | bstitutior                           | ns trees                          | file name                           | :<br>□ c                       | reate oper                           | rator anal                           | ysis file:            |                         |                              |            |                     |
|                            | C                                      | )perator a                           | analysis                          | file name                           | :                              |                                      |                                      |                       |                         |                              |            |                     |
|                            |                                        |                                      |                                   |                                     | 🗌 Sa                           | ample from                           | n prior o                            | nly – crea            | te empty                | alignment                    |            |                     |
|                            | Select the<br>stepping-s<br>additional | option be<br>stone sar<br>analysis a | elow to<br>npling (:<br>after the | perform m<br>SS) or gen<br>standard | narginal<br>eralized<br>MCMC o | likelihooc<br>stepping-<br>chain has | l estimati<br>-stone sa<br>finished. | on (MLE)<br>mpling (C | using pat<br>GSS) whicl | h sampling (<br>1 performs a | PS) /<br>n |                     |
|                            | Marginal li                            | ikelihood                            | estimat                           | tion (MLE)                          | : No                           | ne                                   |                                      |                       |                         | <b>\$</b>                    |            |                     |
|                            |                                        |                                      |                                   |                                     | Se                             | sungs                                |                                      |                       |                         |                              |            |                     |
| Data: 71 taxa, 1 partition |                                        |                                      |                                   |                                     |                                |                                      |                                      |                       |                         |                              |            | Generate BEAST File |

The next couple of options specify how often the current parameter values should be displayed on the screen and recorded in the log file. The screen output is simply for monitoring the program's progress so can be set to any value (although if set too small, the sheer quantity of information being displayed on the screen will slow the program down). For the log file, the value should be set relative to the total length of the chain. Sampling too often will result in very large files with little extra benefit in terms of the precision of the estimates. Sample too infrequently and the log file will not contain much information about the distributions of the parameters. You probably want to aim to store no more than 10,000 samples so this should be set to something >= chain length / 10,000.

For this dataset let's initially set the chain length to 100,000 as this will run reasonably quickly on most modern computers. Although the suggestion above would indicate a lower sampling frequency, in this case set both the sampling frequencies to 100.

Tip: You can set the screen sampling frequency something different from the main log files. Here, the analysis is going to run very fast so printing to the screen every 100 steps will cause a large amount of information to scroll up the screen. Try setting the Echo state to screen option to 10000 resulting in only 100 updates to the screen as the analysis runs.

The next option allows the user to set the File stem name; if not set to 'YFV' by default, you can type this in here (or add more detail about the analysis). The next two options give the file names of the log files for the parameters and the trees. These will be set to a default based on the file stem name.

**()** Note: On Windows machines the operating system patronisingly hides the extensions of files from you. It is sometimes easier to add an additional extension .txt to the log and the trees file — Windows will hide the .txt but still show you the .log and .trees extensions so you can distinguish the files.

The remaining options can be left unselected this time. An option is available to sample from the prior only, which can be useful to evaluate how divergent our posterior estimates are when information is drawn from the data. Also, one can chose to perform marginal likelihood estimation to assess model fit; we will return to this in a later tutorial.

### Saving and Loading BEAUti files

If you select the **Save** option from the **File** menu this will save a document in BEAUti's own format. Note that is not in the format that BEAST understands — it can only be reopened by BEAUti. The idea is that the settings and data in BEAUti can be saved and loaded at a later time. We suggest you save BEAUti files with the extension '.beauti'.

**1** Note: Just as BEAUti files cannot be read and understood by BEAST, BEAST XML files cannot be reloaded back into BEAUti. They can however be 'Imported' just like NEXUS or FASTA files. The sequence data contained within will be imported as will all the tipdates and certain other information.

### Generating the BEAST XML file

We are now ready to create the BEAST XML file. Select **Generate XML...** from the **File** menu (or the button at the bottom of the window). BEAUti will ask you to review the prior settings one more time before saving the file (and will indicate if any are improper). Continue and choose a name for the file — it will offer the name you gave it in the MCMC panel and we usually end the filename with '.xml' (although see the note, above, about extensions on Windows machines – you may want to give the file the extension '.xml.txt').

**Tip:** For convenience, leave the BEAUti window open so that you can change the values and regenerate the BEAST file as required later in this tutorial.

## Running BEAST

We are now ready to run the file through BEAST.

EAST by double clicking on the BEAST icon.

The following dialog box will appear:

|                                                                                                    | BEAST v1.X                                                                                                    |
|----------------------------------------------------------------------------------------------------|----------------------------------------------------------------------------------------------------|
|                                                                                                    | BEAST<br>Bayesian Evolutionary Analysis Sampling Trees<br>Version v1.X, 2002-2102<br>https://github.com/beast-dev/beast-mcmc/commit/20fe946                  |
| BEAST XML File:                                                                                           | not selected Choose File                                                                                                    |
|                                                                                                    | Allow overwriting of log files                                                                                                    |
| Random number seed:                                                                                       | 1500828054875                                                                                                    |
| Thread pool size:                                                                                         | Automatic 🗘                                                                                                    |
| ✓ Use BEAGLE library if                                                                                   | f available:                                                                                                    |
| Prefer use of:                                                                                            | PU ᅌ                                                                                                    |
|                                                                                                    | Use CPU's SSE extensions when possible                                                                                                    |
| Prefer precision:                                                                                         | ouble ᅌ                                                                                                    |
| Rescaling scheme:                                                                                         | Default 🗘                                                                                                    |
|                                                                                                    | Show list of available BEAGLE resources and Quit                                                                                                    |
| BEAGLE is a high-perforr<br>additional computational<br>downloaded and installed<br>http://github.com/bea | nance phylogenetic library that can make use of<br>resources such as graphics boards. It must be<br>d independently of BEAST:<br><u>agle-dev/beagle-lib/</u> |
|                                                                                                    |                                                                                                    |
|                                                                                                    | Quit Run                                                                                                    |
|                                                                                                    |                                                                                                    |

All you need to do is to click the **Choose File...** button, select the XML file you created in BEAUti, above, and press **Run**. For information about the other options see the page on the BEAST program (beast).

When you press **Run** BEAST will load the XML file, setup the analysis and then run it with no further interaction. In the output window you will see lots of information appearing. It starts by printing the title and credits:

BEAST v1.10.0 Prerelease #VEME2017, 2002-2017 Bayesian Evolutionary Analysis Sampling Trees Designed and developed by Alexei J. Drummond, Andrew Rambaut and Marc A. Suchard Department of Computer Science University of Auckland alexei@cs.auckland.ac.nz Institute of Evolutionary Biology University of Edinburgh a.rambaut@ed.ac.uk David Geffen School of Medicine University of California, Los Angeles msuchard@ucla.edu Downloads, Help & Resources: http://beast.community Source code distributed under the GNU Lesser General Public License: http://github.com/beast-dev/beast-mcmc

Then it gives some details about the data it loaded and the models you have specified (some lines have been omitted, below, for brevity). You should see that it has repeated all of the choices you made in BEAUti.

```
Random number seed: 1503410333443
Parsing XML file: YFV.xml
Read alignment: alignment
  Sequences = 71
      Sites = 654
   Datatvpe = nucleotide
Site patterns 'CP1.patterns' created from positions 1-654 of alignment 'alignment'
  only using every 3 site
  unique pattern count = 59
Site patterns 'CP2.patterns' created from positions 2-654 of alignment 'alignment'
  only using every 3 site
  unique pattern count = 33
Site patterns 'CP3.patterns' created from positions 3-654 of alignment 'alignment'
  only using every 3 site
  unique pattern count = 201
Creating the tree model, 'treeModel'
  initial tree topology = (...)
  tree height = 69.38328510064179
Using strict molecular clock model.
Creating state frequencies model 'frequencies': Initial frequencies = {0.25, 0.25, 0.
25, 0.25}
Creating HKY substitution model. Initial kappa = 2.0
Creating state frequencies model 'frequencies': Initial frequencies = {0.25, 0.25, 0.
25, 0.25}
Creating HKY substitution model. Initial kappa = 2.0
Creating state frequencies model 'frequencies': Initial frequencies = {0.25, 0.25, 0.
25, 0.25}
Creating HKY substitution model. Initial kappa = 2.0
Creating site rate model:
  with initial relative rate = 1.0
  4 category discrete gamma with initial shape = 0.5
Creating site rate model:
  with initial relative rate = 1.0
  4 category discrete gamma with initial shape = 0.5
Creating site rate model:
  with initial relative rate = 1.0
  4 category discrete gamma with initial shape = 0.5
.
.
Creating the MCMC chain:
  chainLength=100000
  autoOptimize=true
  autoOptimize delayed for 1000 steps
```

Next it prints out a block of citations for BEAST and for the individual models and components selected. This is intended to help you write up the analysis, specifying and citing the models used:

Citations for this analysis:

FRAMEWORK BEAST primary citation: Drummond AJ, Suchard MA, Xie Dong, Rambaut A (2012) Bayesian phylogenetics wi th BEAUti and the BEAST 1.7. Mol Biol Evol. 29, 1969–1973. DOI:10.1093/molbev/mss075 SUBSTITUTION MODELS HKY nucleotide substitution model: Hasegawa M, Kishino H, Yano T (1985) Dating the human-ape splitting by a mole cular clock of mitochondrial DNA. J. Mol. Evol.. 22, 160–174 Discrete gamma-distributed rate heterogeneity model: Yang Z (1994) Maximum likelihood phylogenetic estimation from DNA sequences w ith variable rates over sites: approximate methods. J. Mol. Evol.. 39, 306–314 PRIOR MODELS CTMC Scale Reference Prior model: Ferreira MAR, Suchard MA (2008) Bayesian analysis of elapsed times in continu ous-time Markov chains. Canadian Journal of Statistics. 36, 355–368

Finally BEAST starts to run. It prints up various pieces of information that is useful for keeping track of what is happening. The first column is the 'state' number — in this case it is incrementing by 1000 so between each of these lines it has made 1000 operations. The screen log shows only a few of the metrics and parameters but it is also recording a log file to disk with all of the results in it (along with a '.trees' file containing the sampled trees for these states).

After a few thousand states it will start to report the number of hours per million states (or if it is running very fast, per billions states). This is useful to allow you to predict how long the run is going to take and whether you have time to go and get a cup of coffee, or lunch, or a two week vacation in the Caribbean.

```
# BEAST v1.10.0 Prerelease #VEME2017
# Generated Tue Aug 22 14:59:04 BST 2017 [seed=1503410333443]
# -beagle
state
       Posterior
                    Prior
                                Likelihood
                                             rootAge
                                                       clock.rate
0
       -17832.0434
                    -209.3400
                              -17622.7035
                                             1939.62
                                                       1.00000
100
       -16759.9962
                    -201.5887
                               -16558.4075
                                             1939.63
                                                       0.79663
200
       -15788.1880
                    -195.6302
                               -15592.5578
                                             1939.63
                                                       0.74501
300
       -15339.8944
                    -201.7870 -15138.1074
                                             1939.65
                                                       0.74501
                                                                  _
                    -192.4580 -14512.0008
400
       -14704.4588
                                             1939.65
                                                       0.61861
                                                                  _
.
.
```

After waiting the expected amount of time, BEAST will finish.

| 99500 -5947.7998                            | -606.3356    | -5341.4642 | 535 | .003   | 2.06631E-4 | 43.95 ho | ours/bill |
|---------------------------------------------|--------------|------------|-----|--------|------------|----------|-----------|
| ion states                                  |              |            |     |        |            |          |           |
| 99600 -5944.2435                            | -605.9852    | -5338.2583 | 464 | .495   | 2.06631E-4 | 43.95 ho | ours/bill |
| 99700 -5943.2009                            | -606.0432    | -5337.1577 | 471 | .835   | 1.88318E-4 | 43.94 ho | ours/bill |
| 99800 -5952.6018                            | -610.7744    | -5341.8274 | 549 | .930   | 2.10672E-4 | 43.95 ho | ours/bill |
| 99900 -5944.0227                            | -603.4808    | -5340.5419 | 730 | .490   | 2.08943E-4 | 43.95 ho | ours/bill |
| ion states                                  | 600 5210     | 5212 7025  | 500 | 5/2    | 2 08013E 1 | 12 05 b  | urc/bill  |
| ion states                                  | -000.3219    | -5545.7025 | 790 | • 545  | 2.00943L-4 | 43.95 11 | Juis/Dicc |
| Operator analysis                           |              |            |     |        |            |          |           |
| Operator                                    |              |            |     | Tuning | g Count    | Time     | Time/0    |
| <pre>p Pr(accept)</pre>                     |              |            |     |        |            |          |           |
| <pre>scale(CP1.kappa)</pre>                 |              |            |     | 0.357  | 1153       | 187      | 0.16      |
| 0.2402                                      |              |            |     | 0 210  | 1040       | 1/0      | 0 1/      |
| 0.2479                                      |              |            |     | 0.219  | 1049       | 149      | 0.14      |
| scale(CP3.kappa)                            |              |            |     | 0.55   | 1116       | 410      | 0.37      |
| 0.2348                                      |              |            |     |        |            |          |           |
| frequencies<br>0.2471                       |              |            |     | 0.07   | 1105       | 438      | 0.4       |
| scale(CP1.alpha)                            |              |            |     | 0.385  | 1109       | 224      | 0.2       |
| 0.2435                                      |              |            |     |        |            |          |           |
| <pre>scale(CP2.alpha)</pre>                 |              |            |     | 0.245  | 1161       | 189      | 0.16      |
| 0.2343                                      |              |            |     |        |            |          |           |
| <pre>scale(CP3.alpha)</pre>                 |              |            |     | 0.46   | 1158       | 397      | 0.34      |
| 0.2383                                      |              |            |     | 0 717  | 3406       | 13/15    | 0 30      |
| 0.2372                                      |              |            |     | 0.747  | 5400       | 1345     | 0.39      |
| <pre>up:clock.rate down:no<br/>0.2264</pre> | odeHeights(1 | reeModel)  |     | 0.905  | 3471       | 979      | 0.28      |
| allMus                                      |              |            |     | 0.129  | 3430       | 957      | 0.28      |
| 0.2423                                      |              |            |     |        |            |          |           |
| subtreeSlide(treeMode                       | el)          |            |     | 55.702 | 2 16910    | 1668     | 0.1       |
| Narrow Exchange(tree                        | Model)       |            |     |        | 17007      | 1449     | 0.09      |
| 0.1364                                      |              |            |     |        |            |          |           |
| Wide Exchange(treeMod                       | del)         |            |     |        | 3373       | 184      | 0.05      |
| wilsonBalding(treeMo                        | del)         |            |     |        | 3342       | 466      | 0.14      |
| 0.0093                                      |              |            |     |        |            |          | -         |
| <pre>scale(treeModel.root)     0.2479</pre> | Height)      |            |     | 0.304  | 3441       | 324      | 0.09      |
| uniform(nodeHeights(                        | treeModel))  |            |     |        | 34356      | 4387     | 0.13      |
| 0.4551                                      |              |            |     |        |            |          |           |
| <pre>scale(constant.popSiz</pre>            | ze)          |            |     | 0.514  | 3413       | 132      | 0.04      |
| 0.2429                                      |              |            |     |        |            |          |           |
| 17.445 seconds                              |              |            |     |        |            |          |           |

.

The table at the end lists each of the operators, how many times each was used, how much time they took and some other details. This information may be useful for optimising the performance of runs but generally it can be ignored.

## Analysing the BEAST output

analyze the results of running BEAST we are going to use the program Tracer (tracer). Run Tracer by double clicking on the Tracer icon.

Select the **Import Trace File...** option from the **File** menu. If you have it available, select the log file that you created in the previous section. The file will load and you will be presented with a window similar to the one below. Remember that MCMC is a stochastic algorithm so the actual numbers will not be exactly the same.

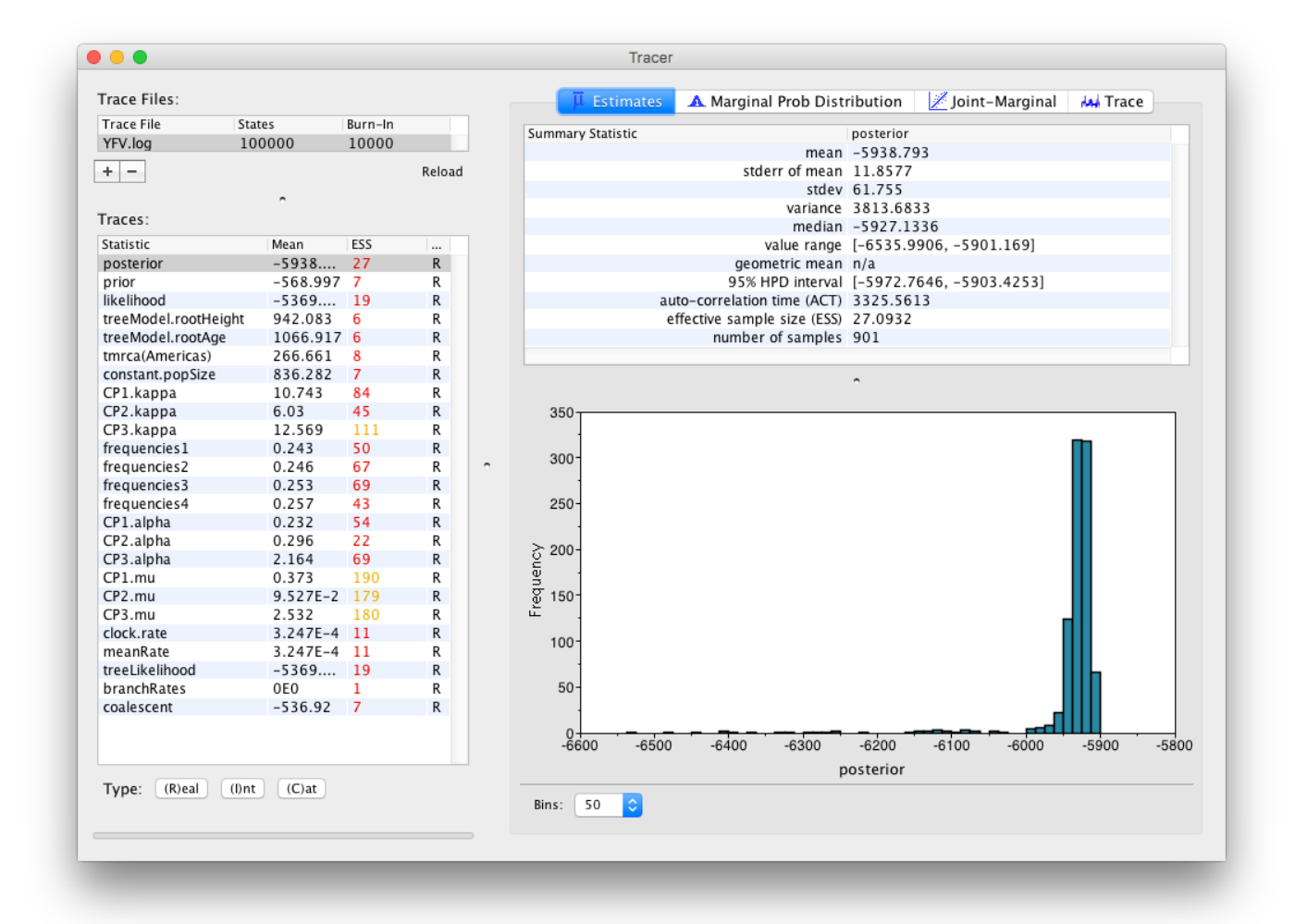

On the left hand side at the top is the name of the log file loaded (in this case **YFB.log**), the number of states in the log and the burn-in (10% by default). Below this is a table containing all the columns in the log file, including various statistics and continuous parameters. Selecting a trace on the left brings up analyses for this trace on the right hand side depending on the tab that is selected at the top. When first opened, the **posterior** trace (a quantity proportional to posterior — the product of the data likelihood and the prior

probabilities, on the log-scale) is selected and various statistics of this trace are shown under the **Estimates** tab.

In the top right of the window is a table of calculated statistics for the selected trace. The statistics and their meaning are described in the table below.

#### mean

The mean value of the samples.

#### stderr of mean

The standard error of the mean. This takes into account the effective sample size so a small ESS will give a large standard error.

#### stdev

The standard deviation of the samples.

#### variance

The variance of the samples.

#### median

The median value of the samples.

#### value range

The full range of values sampled.

#### geometric mean

The central tendency or typical value of the set of samples.

#### 95% HPD Interval

The lower bound and upper bound of the highest posterior density (HPD) interval. The HPD is the shortest interval that contains 95% of the sampled values.

#### auto-correlation time (ACT)

The average number of states in the MCMC chain that two samples have to be separated by for them to be uncorrelated (i.e. independent samples from the posterior). The ACT is estimated from the samples in the trace (excluding the burn-in).

#### effective sample size (ESS)

The effective sample size (ESS) is the number of independent samples that the trace is equivalent to. This is calculated as the chain length (excluding the burn-in) divided by the ACT.

#### number of samples

The number of samples (values) used to compute the above statistics. This will be the total number of samples minus the burn-in.

Note that the effective sample sizes (ESSs) for all the traces are small (ESSs less than 100 are highlighted in red by Tracer and values > 100 but < 200 are in yellow). This is not good. A low ESS means that the trace contained a lot of correlated samples and thus may not represent the posterior distribution well. In the bottom right of the window is a frequency plot of the samples which is expected given the low ESSs is extremely rough.

If we select the tab on the right-hand-side labelled **Trace** we can view the raw trace, that is, the sampled values against the step in the MCMC chain:

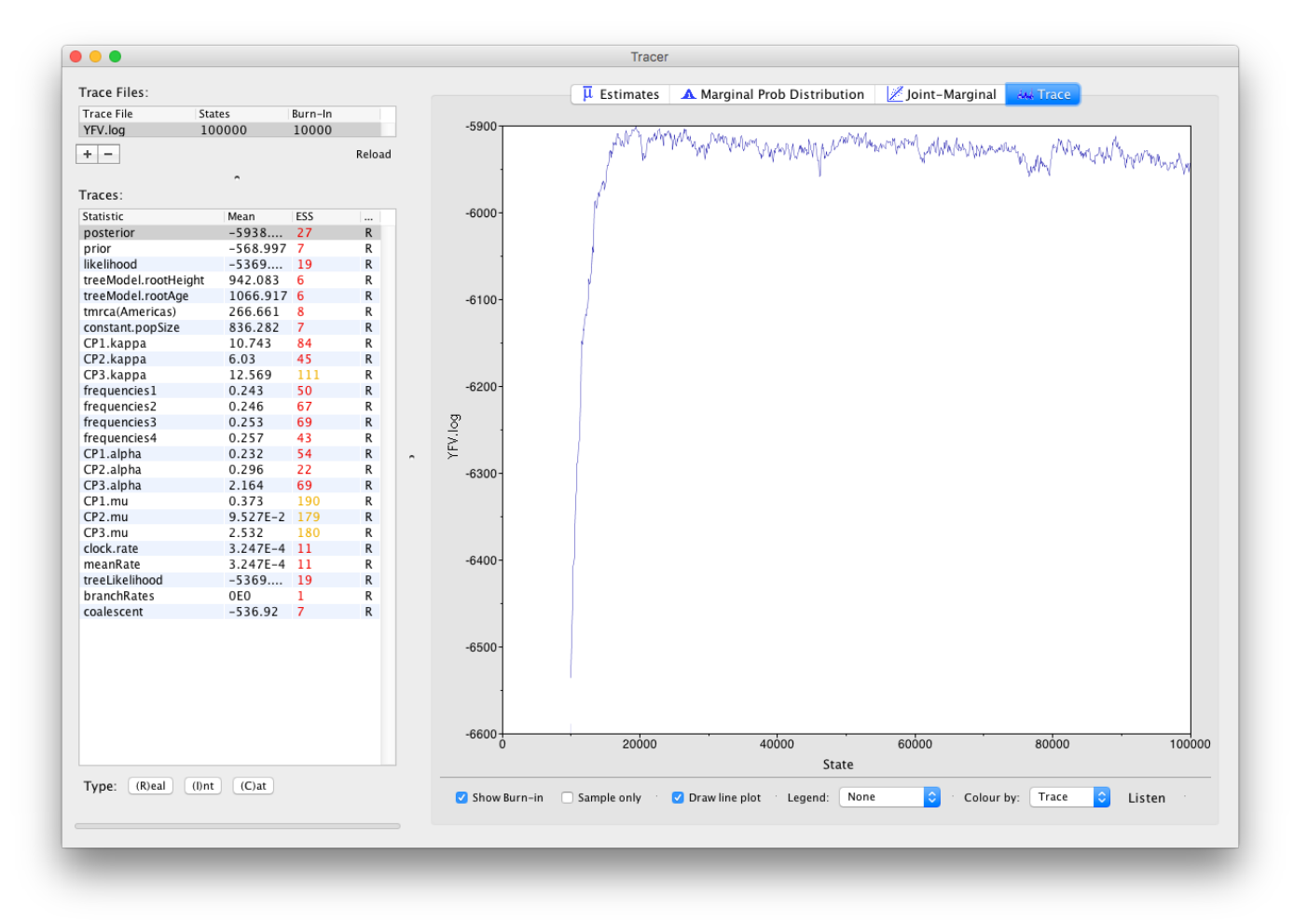

Here you can see how the samples are autocorrelated — there are 1000 samples in the trace (we ran the MCMC for 100,000 steps sampling every 100) but it is clear that adjacent samples often tend to have similar values. The ESS for the age of the root (**treeModel.rootAge**) is only about 6 so we are only getting 1 independent sample to every 167 actual samples).

It also seems that the default burn-in of 10% of the chain length is inadequate (the posterior values are still increasing over most of the chain). Not excluding enough of the start of the chain as burn-in will bias the results and render estimates of ESS unreliable. Set the **burn-in** to 20,000 (doule-click on the number in the trace file table to edit it). You should see something like this:

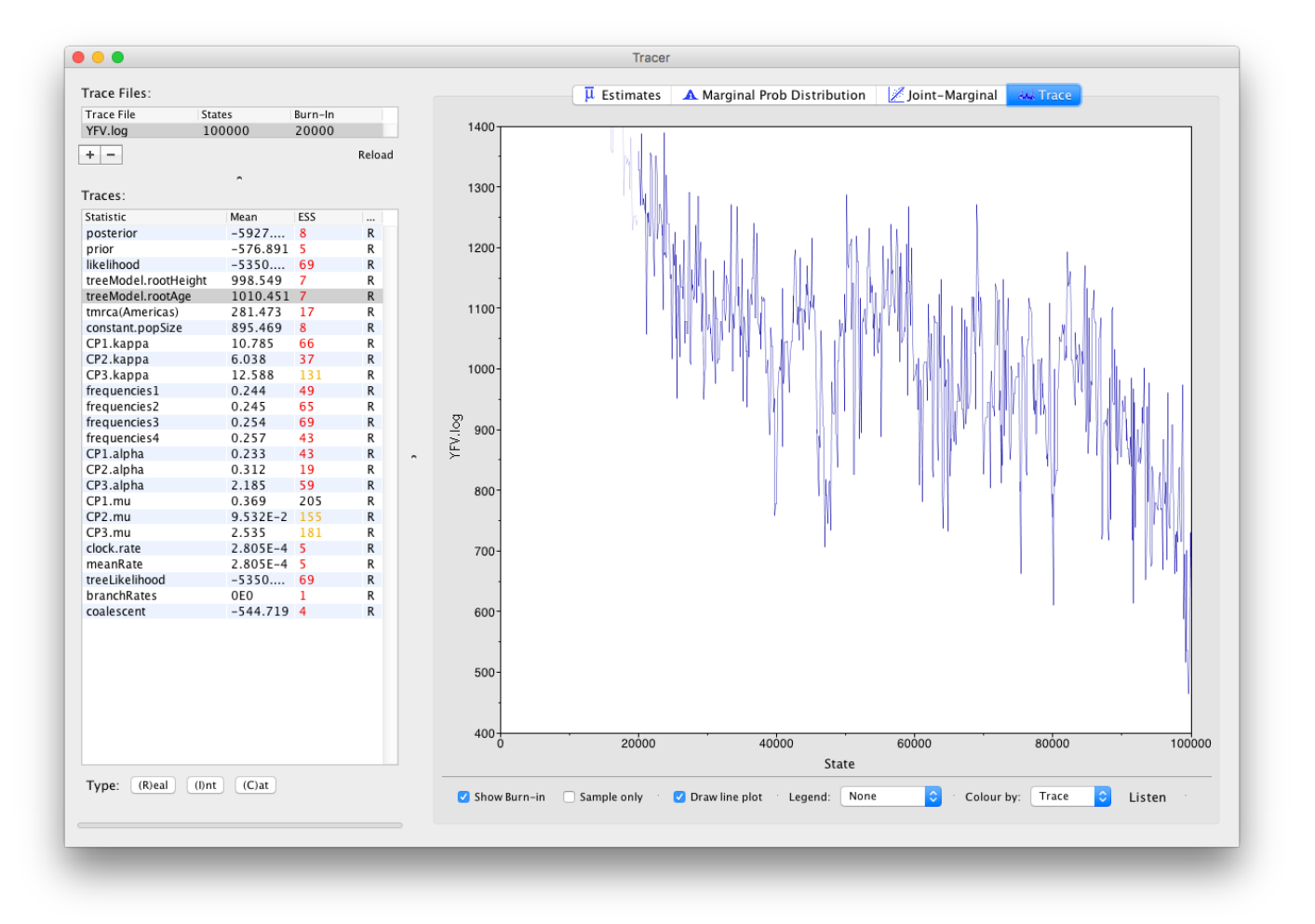

You may see some improvement in the ESSs but they will still be very low. In the image above, the root age looks to have a trend downwards which may mean that it hasn't burnt-in yet or it may be part of a longer cycle of autocorrelated values.

The simple response to this situation is that we need to run the chain for longer. Go back to BEAUti (which hopefully you left open), go to the **MCMC** options section, above, and create a new BEAST XML file with a longer chain length (e.g. 10,000,000).

To continue the tutorial without having to wait for a long run to complete, you can make use of the log files provided with this tutorial (a chain length of 20,000,000 and logged every 10,000 sample). The data files, YFV.log and YFV.trees, can be found in the shared folder:

#### Tutorials\Tutorial 1 - Rates and Dates\Long\_Run\_YFV\

The file, <u>YFVLongRun.zip</u>, can be downloaded from here

(/tutorials/workshop rates and dates/files/YFVLongRun.zip).

Import the new longer log file, select the **treeModel.rootAge** statistic and click on the **Trace** tab to look at the raw trace plot.

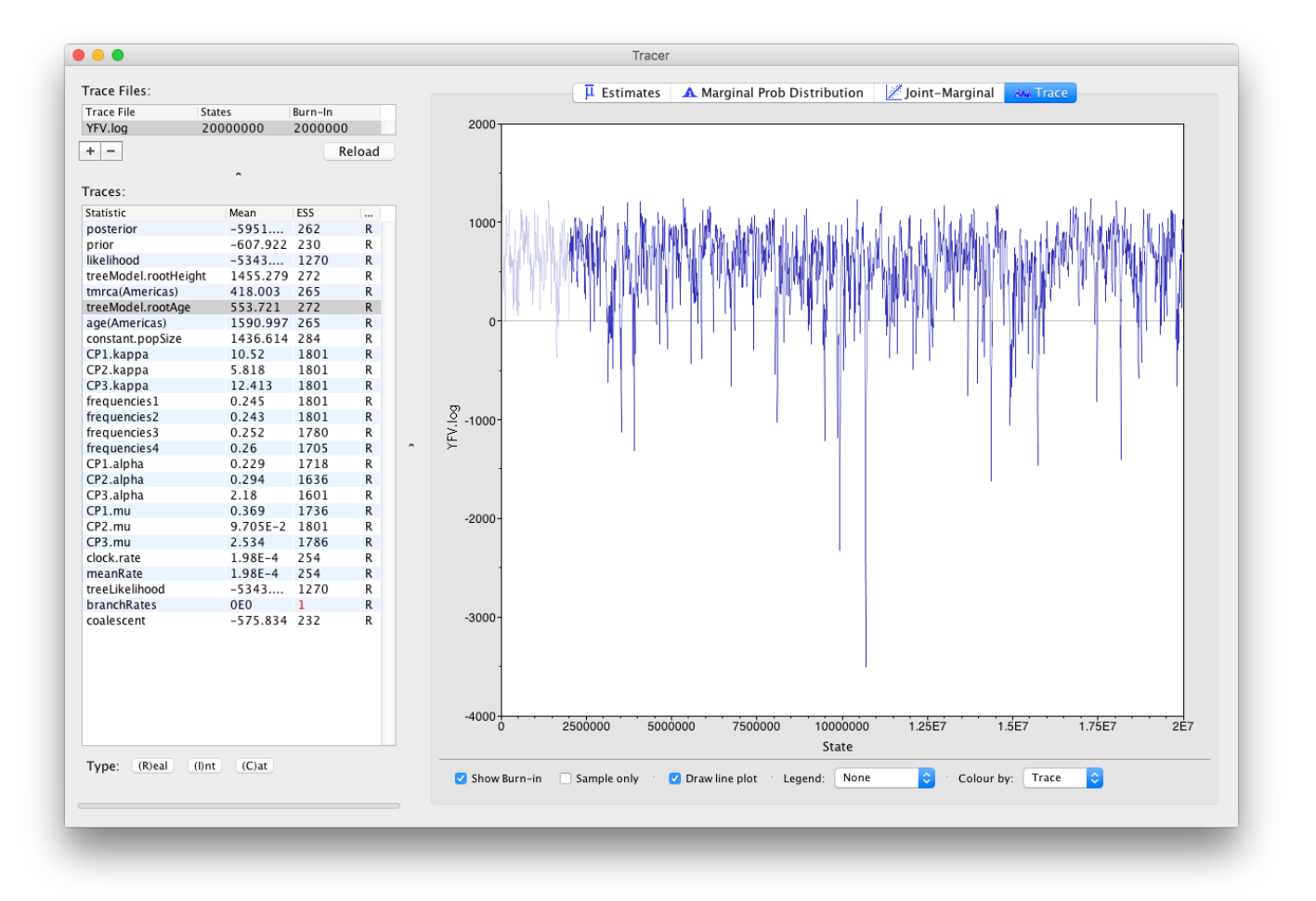

The log file provided contains 2000 samples and with an ESS of 262 for the clock.rate there is still some degree of auto-correlation between the samples but 262 effectively independent samples will now provide an reasonable estimate of the posterior distribution. There are no obvious trends in the plot which would suggest that the MCMC has not yet converged, and there are no large-scale fluctuations in the trace which would suggest poor mixing.

As we are happy with the behavior of posterior probability we can now move on to one of the parameters of interest: substitution rate. Select **clock.rate** in the left-hand table. This is the average substitution rate across all sites in the alignment. Now choose the density plot by selecting the tab labeled **Marginal Prob Distribution**. This plot shows a kernel density estimate (KDE) of the posterior probability density of this parameter. You should see a plot similar to this:

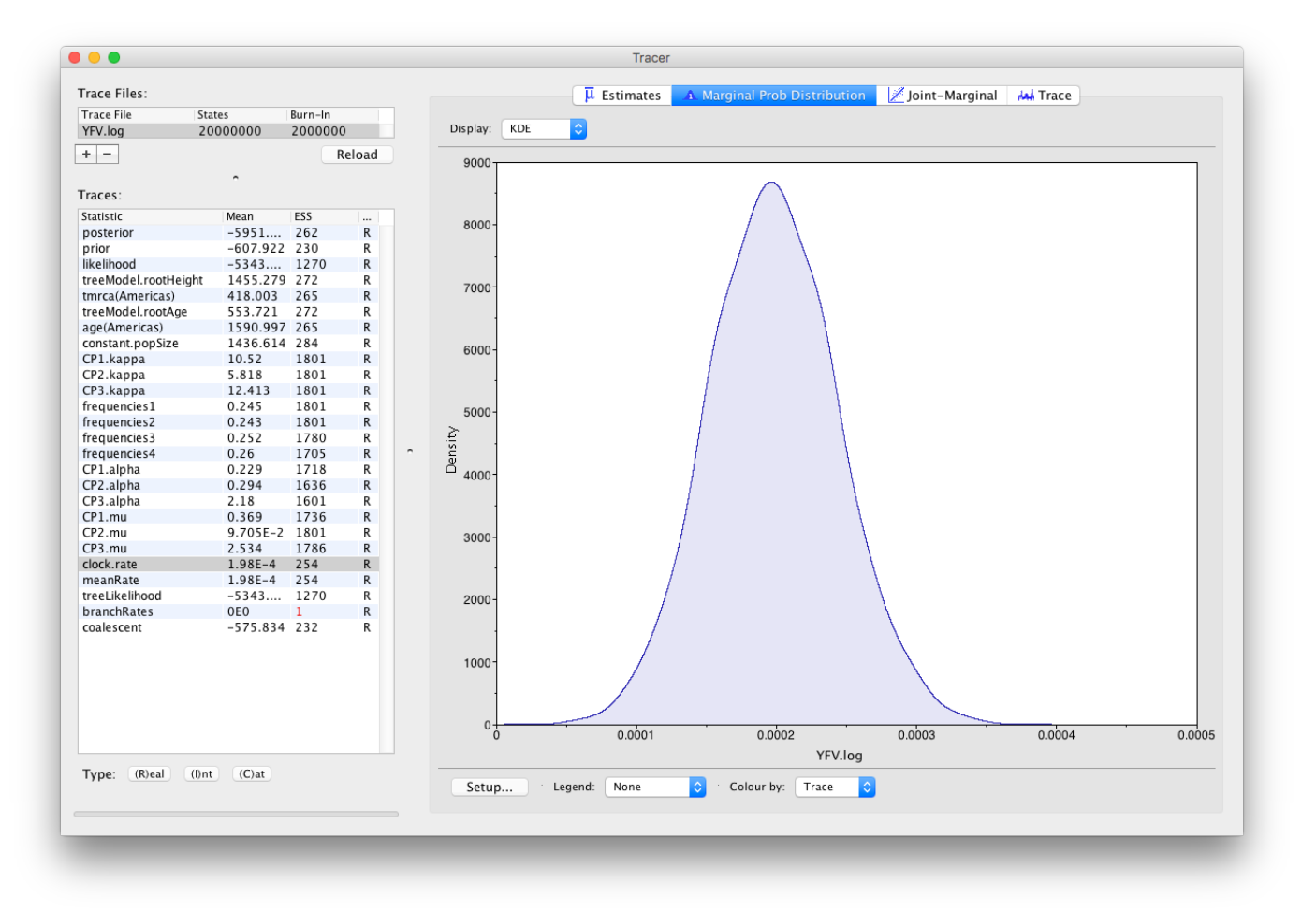

As you can see the posterior probability density is nicely bell-shaped. When looking at the equivalent histogram in the Estimates panel, there is some sampling noise which is smoothened by the KDE; this would be reduced if we ran the chain for longer but we already have a reasonable estimate of the mean and HPD interval. You can overlay the density plots of multiple traces in order to compare them (it is up to the user to determine whether they are comparable on the the same axis or not). Select the relative substitution rates for all three codon positions in the table to the left (labelled CP1.mu, CP2.mu and CP3.mu and select Top-Right under Legend. This will show the posterior probability densities for the relative substitution rate at all three codon positions overlaid:

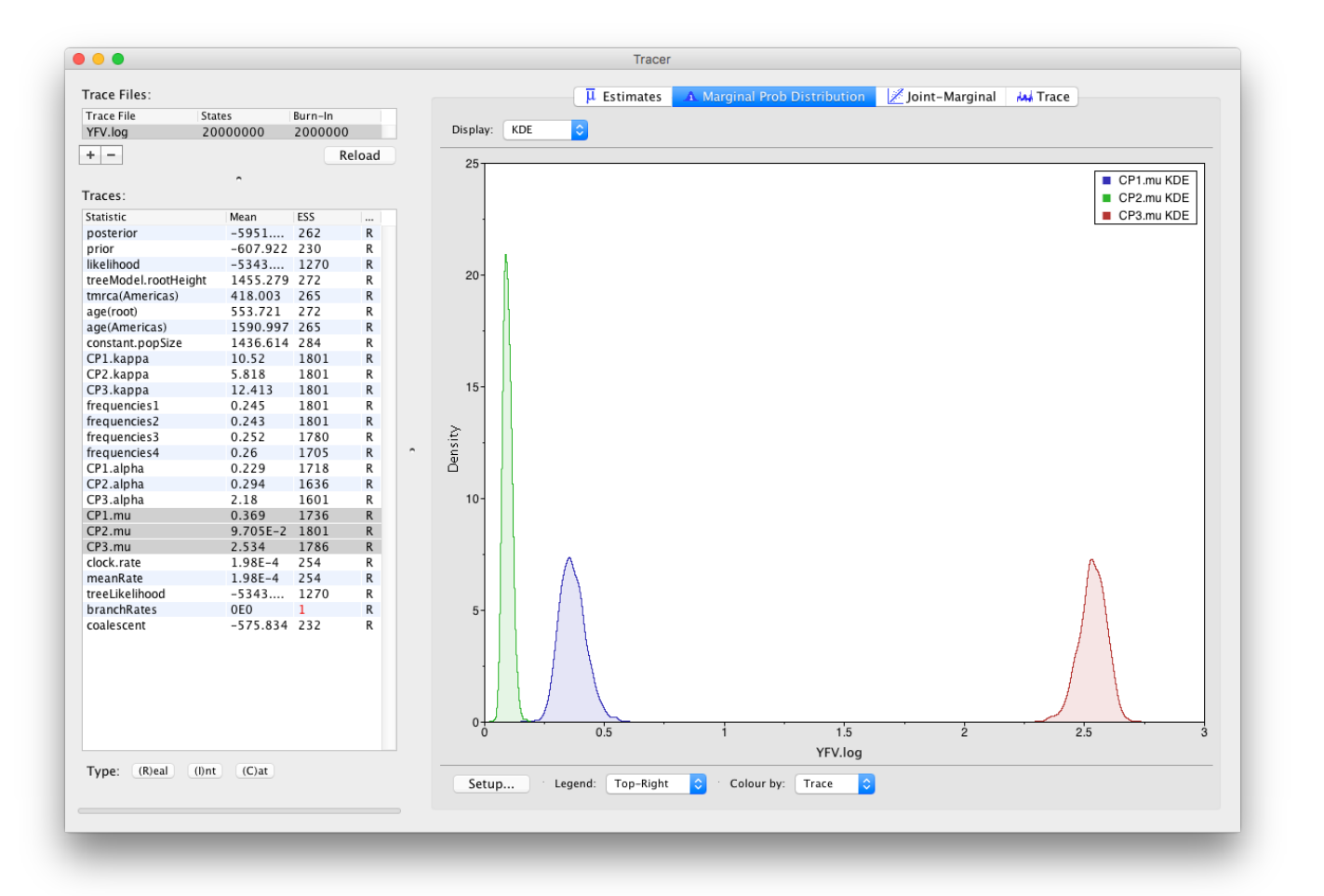

Note that the three rates are markedly different, what does this tell us about the selective pressure on this gene?

Now, let's have a look at the timescale of the tree. Select the statistics called **age(root)** and **age(Americas)**. These are the dates of the root of the tree and the clade we defined for all of the American sequences. Because we have dated the tips of the tree, these statistics are given as the calendar year with the present day being on the right hand side (the most recently sampled sequence is from 2009).

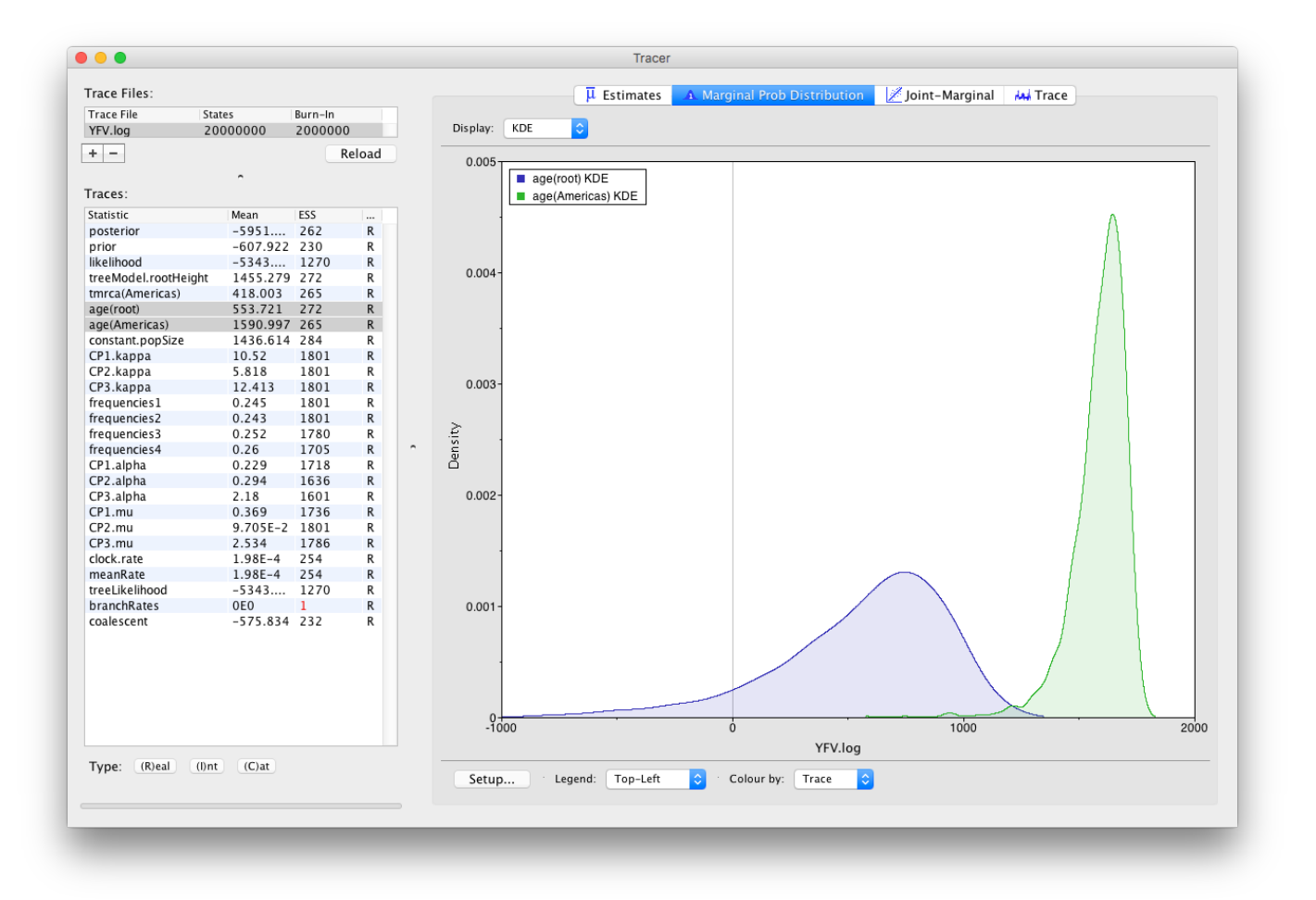

**3** Note: Negative numbers denote years as Before the Common Era (BCE) but technically the calendar goes from 1 BCE to 1 CE — there was no year zero. So if you want to report BCE years, you should take the absolute value and add 1

This indicates that the TMRCA for the Americas is significantly more recent than the entire tree and argues for a relatively recent introduction of yellow fever virus into the Americas. Note, however, that there is considerable uncertainty in these estimates. Switching to the **Estimates** panel shows that the mean date of of the TMRCA into the Americas is the year 1590 but the 95% HPD credible interval spans 1377 to 1755. Bryant et al. (2007) suggest that the introduction of YFV into the Americas is likely the result of the Atlantic slave trade which occurred from the 16th to 19th Centuries.

## Summarizing the trees

We have seen how we can diagnose our MCMC run using Tracer and produce estimates of the marginal posterior distributions of parameters of our model. However, BEAST also samples trees (either phylogenies or genealogies) at the same time as the other parameters of the model. These are written to a separate file called the **YFV.trees** file. This file is a standard NEXUS format file. As such it can easily be loaded into other software in order to examine the trees it contains. One possibility is to load the trees into a program such as PAUP\* and construct a consensus tree in a similar manner to summarizing a set of bootstrap trees. In this case, the support values reported for the resolved nodes in the consensus tree will be the posterior probability of those clades.

In this tutorial, however, we are going to use a tool that is provided as part of the BEAST package to summarize the information contained within our sampled trees.

To summarize the trees from BEAST into a single representitive tree that we can view we are going to use the BEAST utility called TreeAnnotator (treeannotator). Run TreeAnnotator by double clicking on the icon.

Once running, you will be presented with a window like the one below:

| Burnin (as states):         | 2000000                |             |
|-----------------------------|------------------------|-------------|
| O Specify the burnin as th  | e number of trees      |             |
| Burnin (as trees):          | 0                      |             |
| osterior probability limit: | 0.0                    |             |
| Target tree type:           | Maximum clade credibil | ity tree ᅌ  |
| Node heights:               | Median heights         | <b>`</b>    |
| Target Tree File:           | not selected           | Choose File |
| Input Tree File:            | YFV.trees              | Choose File |
| Output File:                | YFV.MCC.tree           | Choose File |

TreeAnnotator takes a single **target** tree and annotates it with the summarized information from the entire sample of trees. The summarized information includes the average node ages (along with the HPD intervals), the posterior support and the average rate of evolution on each branch (for models where this can vary). The program calculates these values for each node or clade observed in the specified 'target' tree.

#### Burnin

This is either the number of states or the number of trees in the input file that should be excluded from the summarization. This value is given as the number of trees rather than the number of steps in the MCMC chain. For the example, with a chain of 20,000,000 steps, a burn-in of 10% as the number of states can be specified as 2,000,000 states. Alternatively, if sampling every 10000 steps, there are 2000 trees in the file. To obtain a 10% burnin, set the burnin as the number of trees value to 200.

#### **Posterior probability limit**

This is the minimum posterior probability for a node in order for TreeAnnotator to store the annotated information. I.e., a value of **0.5** will mean that only nodes in the MCC tree that are present in at least 50% of the posterior distribution of trees will have posterior probabilities, height HPDs etc.

#### Target tree type

This has two options "Maximum clade credibility" or "User target tree". For the latter option, a NEXUS tree file can be specified as the Target Tree File, below. For the former option, TreeAnnotator will examine every tree in the Input Tree File and select the tree that has the highest product of the posterior probabilities of all its nodes.

#### Node heights

This option specifies what node heights (times) should be used for the output tree. If the 'Keep target heights' is selected, then the node heights will be the same as the target tree. Node heights can also be summarised as a Mean or a Median over the sample of trees. Sometimes a mean or median height for a node may actually be higher than the mean or median height of its parental node (because particular ancestral-descendent relationships in the MCC tree may still be different compared to a large number of other tree sampled). This will result in artifactual negative branch lengths, but can be avoided by the 'Common Ancestor heights' option.

#### **Target Tree File**

If the "User target tree" option is selected then you can use "Choose File..." to select a NEXUS file containing the target tree.

#### Input Tree File

Use the "Choose File..." button to select an input trees file. This will be the trees file produced by BEAST. Output File - Select a name for the output tree file.

Select a Burnin (as states) of 2,000,000, Posterior probability limit of 0.0, Target tree type: Maximum clade credibility tree, and Node heights: Median heights. Then select YFV.trees as the Input Tree File.

Once you have selected all the options above, press the **Run** button. TreeAnnotator will analyze the input tree file and write the summary tree to the file you specified. This tree is in standard NEXUS tree file format so may be loaded into any tree drawing package that supports this. However, it also contains additional information that can only be displayed using the FigTree program.

### Viewing the annotated tree

FigTree (figtree) is a user-friendly, graphical program for viewing trees and the associated information provided by BEAST. Double-click on the FigTree icon to run it.

Run FigTree now and select the **Open...** command from the **File** menu. Select the tree file you created using TreeAnnotator in the previous section. The tree will be displayed in the FigTree window. On the left hand side of the window are the options and settings which control how the tree is displayed. In this case we want to display the posterior probabilities of each of the clades present in the tree and estimates of the age of each node. In order to do this you need to change some of the settings.

First, re-order the node order by **Increasing Node Order** under the **Tree** menu. Click on **Branch Labels** in the control panel on the left and open its section by clicking on the arrow on the left. Now select **posterior** under the **Display:** option.

We can also plot a time scale axis for this evolutionary history: select **Scale Axis** and deselect **Scale bar**. By default the timescale is going forwards in time from the root of the tree. For appropriate scaling, set the **Reverse Axis** option in the **Scale Axis** panel and open the **Time Scale** section of the control panel setting the **Offset** to **2009.0**.

Finally, open the **Appearance** panel and alter the **Line Weight** to draw the tree with thicker lines. You can also color clades by selecting a branch, select the **Clade** selection mode and choose a color. None of the options actually alter the tree's topology or branch lengths in anyway so feel free to explore the options and settings (**Highlight** or **Collapse** the Americas clade, for example).

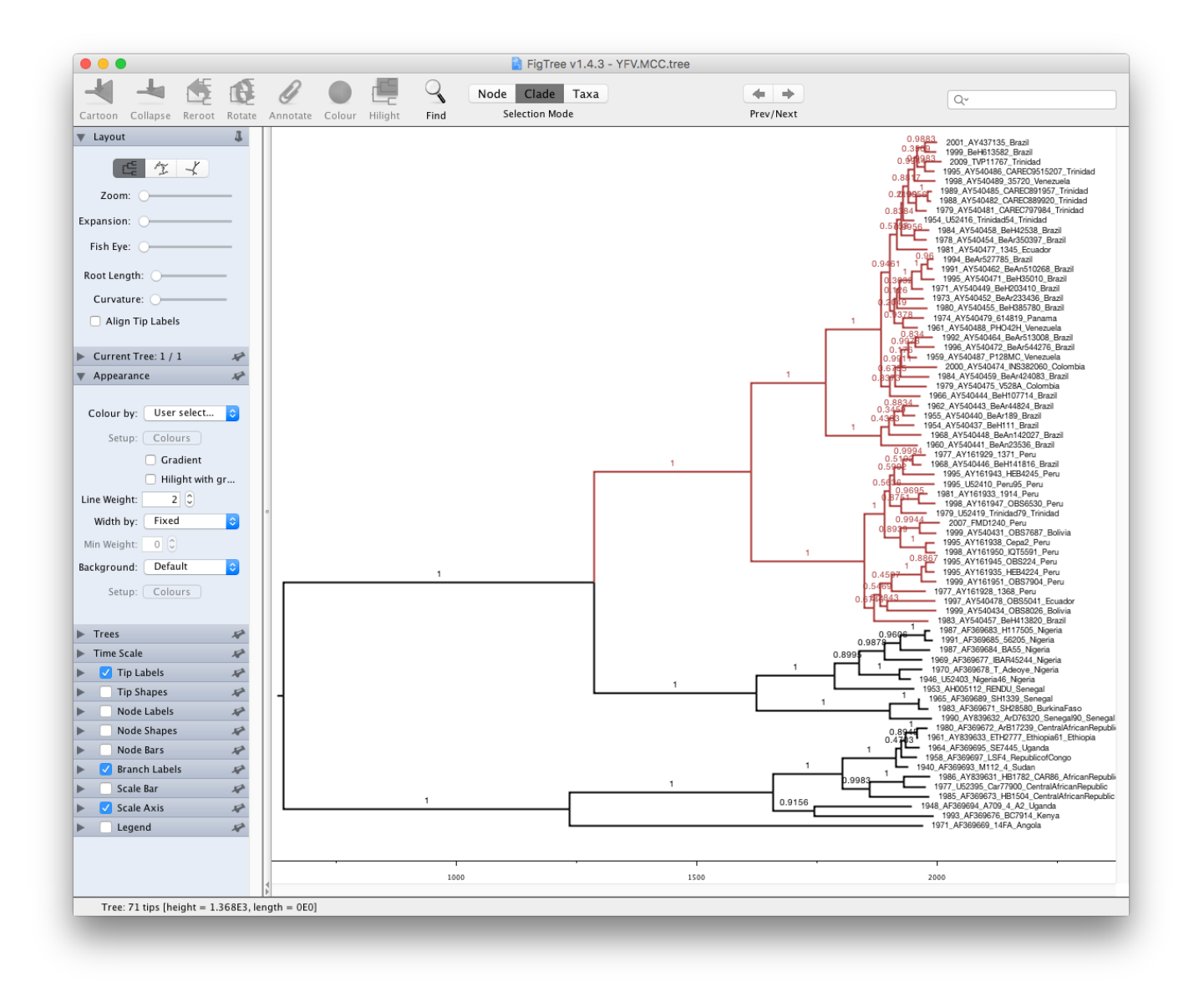

You can also save the tree and this will save most of your settings so that when you load it into FigTree again it will be displayed almost exactly as you selected.

Finally, the tree can also be exported to a graphics file (pdf, svg, etc.) using the options in the File menu.

How do the viruses from the Americas cluster relative to the African viruses and what conclusions can we draw from the inferred time scale?

## References

Bryant JE, Holmes EC and Barrett ADT (2007) Out of Africa: A Molecular Perspective on the Introduction of Yellow Fever Virus into the Americas. PLoS Pathogens, **3**: e75. doi: 10.1371/journal.ppat.0030075

## Help and documentation

The BEAST website: http://beast.community

Tutorials: http://beast.community/tutorials

Frequently asked questions: http://beast.community/faq

Tags:

tutorial (tag\_tutorial.html)

workshop (tag\_workshop.html)

©2018 BEAST Developers. All rights reserved. Site uses a modified Documentation Theme for Jekyll C by Tom Johnson. Page last updated: August 2, 2017 Site last generated: Jul 12, 2018

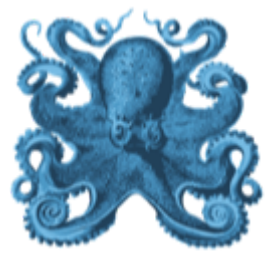

| Contents                                                                      |   |
|-------------------------------------------------------------------------------|---|
| Getting Started                                                               | • |
| Software Packages                                                             | • |
| Tutorials                                                                     | • |
| How-To Guides                                                                 | • |
| Advanced Tutorials                                                            | • |
| Workshop Tutorials                                                            | • |
| Estimating Rates and Dates (workshop_rates_and_dates)                         |   |
| Evolutionary Dynamics of Influenza (workshop_influenza_phylodynamics)         |   |
| Model Selection and Testing (workshop_model_selection)                        |   |
| Phylogeographic Diffusion in Discrete Space (workshop_discrete_diffusion)     |   |
| Phylogeographic Diffusion in Continuous Space (workshop_continuous_diffusion) |   |
| Reference                                                                     | • |
| Help                                                                          | • |

## Model Selection and Testing

**Summary:** This tutorial continues the analysis of yellow fever virus (YFV) from the Estimating rates and dates from time-stamped sequences (workshop\_rates\_and\_dates) tutorial. Here we use marginal likelihood estimators to perform model selection and testing in BEAST. We will compare the fit of the relaxed clock model with a strict clock model.

### Table of Contents

- Model selection and testing
- Evaluating rate variation (using model selection)
  - Setting up a PS/SS analysis
  - Setting up a GSS analysis
- References
- Help and documentation

## Model selection and testing

**③** Note: This tutorial follows on from the <u>Estimating rates and dates from time-stamped sequences</u> (workshop rates and dates) which should be completed before starting this one.

## Evaluating rate variation (using model selection)

To investigate lineage-specific rate heterogeneity in this data set and its impact on divergence date estimates, a log and trees file is available for an analysis using an uncorrelated lognormal relaxed clock.

The log file, YFV\_relaxed\_clock.log, can be found in the shared folder:

#### Tutorials\Tutorial 3 - Model Selection\

Import this log file in Tracer in addition to the previously imported strict clock log file. Investigate the posterior density for the lognormal standard deviation; if this density excludes zero (= no rate variation), it would suggest that the strict clock model can be rejected in favor of the relaxed clock model.

A more formal test can be performed using a marginal likelihood estimator (MLE, Suchard et al., 2001, MBE 18: 1001-1013), which employs a mixture of model prior and posterior samples (Newton and Raftery 1994). The ratio of marginal likelihoods defines a Bayes factor, which measures the relative fit for two different models given the data at hand. Accurate estimation of the marginal likelihood is however not possible using Tracer, which has been shown on many occasions (Baele et al., 2012, 2013, 2016).

The harmonic mean estimator (HME) unfortunately remains a frequently used method to obtain marginal likelihood estimates, in large part because it's so easily computed but it is more and more being disregarded as a reliable marginal likelihood estimator. To compare demographic and molecular clock models, both HME and sHME have been shown to be unreliable (Baele et al., 2012, 2013). More accurate/reliable MLE estimates can be obtained using computationally more demanding approaches, such as:

#### Path sampling (PS)

Proposed in the statistics literature over 2 decades ago (sometimes also referred to as 'thermodynamic integration'), this approach has been introduced in phylogenetics in 2006 (Lartillot and Philippe 2006). Rather than only using samples from the posterior distribution, samples are required from a series of power posteriors between posterior and prior. As the power posterior gets closer to the prior, there is less and less data available for the posterior, which may lead to improper results when improper priors have been specified. The use of proper priors is hence of primary importance for PS (Baele et al., 2013, MBE, doi:10.1093/molbev/mss243).

#### Stepping-stone sampling (SS)

Following essentially the same approach as PS and using the same collection of samples from a series of power posteriors, stepping-stone sampling (SS) yields faster-converging results compared to PS. As was the case for PS, the use of proper priors is critical for SS.

#### Generalised stepping-stone sampling (GSS)

GSS combines the advantages of PS/SS — that they yield reliable estimates of the (log) marginal likelihood — with what has been a key attraction of the HME/AICM approach, i.e. that these approaches make use of the samples collected during the exploration of the posterior. GSS makes use of working distributions to shorten the path of the PS/SS integration and as such constructs a path between posterior and a product of working distributions, thereby avoiding exploration of the priors and the numerical issues associated with this (Baele et al., 2016, Syst. Biol., doi:10.1093/sysbio/syv083).

The aforementioned PS, SS and GSS approaches have been implemented in BEAST (Baele at al., 2012, 2016). Typically, PS/SS or GSS model selection is performed after doing a standard MCMC analysis and collecting samples from a series of power posteriors can then start where the MCMC analysis has stopped (i.e. you should have run the MCMC analysis long enough so that it converged towards the posterior), thereby eliminating the need for PS, SS and GSS to first converge towards the posterior.

As discussed earlier in the tutorial and in the theory on Bayesian model selection, obtaining reliable model comparison results requires the use of proper priors for all parameters being estimated. When performing model comparison, improper priors will lead to improper Bayes Factors. Further, for the PS/SS procedure, we need to sample from the prior at the end of the series of the power posteriors, which will be problematic without proper priors and lead to numerical instabilities (Baele at al., 2013, MBE, doi:10.1093/molbev/mss243).

### Setting up a PS/SS analysis

To set up the analysis follow all the BEAUti steps in the Estimating rates and dates from time-stamped sequences (workshop\_rates\_and\_dates) tutorial up until the point of setting the MCMC panel options. Specify a chain length of 1,000,000 and log parameters every 1,000 steps.

To set up the PS/SS analyses, in the **MCMC** panel select **Marginal likelihood estimation (MLE):** `path sampling / stepping-stone sampling' as the technique we will use to perform marginal likelihood estimation:

| • •                       | BEAUti                                                                                                    |                    |
|---------------------------|----------------------------------------------------------------------------------------------------|--------------------|
|                           | Partitions Taxa Tips Traits Sites Clocks Trees States Priors Operators MCN                                                                                                    | IC                 |
|                           | Length of chain: 100000                                                                                                    |                    |
|                           | Echo state to screen every: 100                                                                                                    |                    |
|                           | Log parameters every: 100                                                                                                    |                    |
|                           | File name stem: YFV                                                                                                    |                    |
|                           | Add .txt suffix                                                                                                    |                    |
|                           | Log file name: YFV.log                                                                                                    |                    |
|                           | Trees Tile name: YFV.trees Create tree log file with branch length in substitutions:                                                                                                    |                    |
|                           | Substitutions trees file name:                                                                                                    |                    |
|                           | Create operator analysis file:                                                                                                    |                    |
|                           | Operator analysis file name:                                                                                                    |                    |
|                           | Sample from prior only – create empty augment                                                                                                    |                    |
|                           | pelect the option below to perform marginal likelinood estimation (MLE) using path sampling (PS) /<br>stepping-stone sampling (SS) or generalized stepping-stone sampling (GSS) which performs an<br>additionalanalysis after the standard MCMC chain has finished. |                    |
|                           | Marginal likelihood estimation (MLE): path sampling/stepping-stone sampling ᅌ                                                                                                    |                    |
|                           | Settings                                                                                                    |                    |
|                           |                                                                                                    |                    |
|                           |                                                                                                    |                    |
| a: 71 taxa, 1 partition   |                                                                                                    | 奋 Generate BFAST F |
| ata: 71 taxa, 1 partition |                                                                                                    | 🛱 Generate BEAS    |

Click on Settings to specify the PS/SS settings.

Because of time constraints, we will collect samples from 11 power posteriors (i.e. 10 path steps between 1.0 and 0.0) so set **Number of path steps:** to **10**. The length of the chain for the power posteriors can differ from the length of the standard MCMC chain, but we keep it here set to **100,000** as well.

|  | Set the options to perfo<br>sampling (SS).            | rm marginal likelihood estimation (MLE) using path sampling (PS) / stepping-stone                                                                                                    |
|--|-------------------------------------------------------|----------------------------------------------------------------------------------------------------|
|  | Number of path steps:                                 | 10                                                                                                    |
|  | Length of chains:                                     | 100000                                                                                                    |
|  | Log likelihood every:                                 | 500                                                                                                    |
|  | Log file name:                                        | YFV.mle.log                                                                                                    |
|  | Results file name:                                    | YFV.mle.result.log                                                                                                    |
|  | By default, the power po<br>distribution, thereby est | osteriors are determined according to evenly spaced quantiles of a Beta(0.3, 1.0) timating more power posteriors close to the prior.                                                           |
|  | Path step distribution:                               | Beta ᅌ                                                                                                    |
|  |                                                       | ✓ Print operator analysis                                                                                                    |
|  | Additional information http://beast.community         | on marginal likelihood estimation in BEAST can be found on<br>y/model_selection                                                                                                    |
|  |                                                       | Baele G, Lemey P, Bedford T, Rambaut A, Suchard MA, Alekseyenko AV (2012)<br>Mol Biol Evol 29(9), 2157–2167 [Advantages of PS/SS].<br>Baele G, Li WI S, Drummond AL Suchard MA, Lemey P (2013) |
|  | Citation:                                             | Mol Biol Evol 30(2), 239–243 [Importance of using proper priors].                                                                                                    |

The powers for the different power posteriors are defined using evenly spaced quantiles of a Beta( $\alpha$ , 1.0) distribution, with  $\alpha$  here equal to 0.30, as suggested in the stepping-stone sampling paper (Xie et al. 2011) since this approach is shown to outperform a uniform spreading suggested in the path sampling paper (Lartillot and Philippe 2006).

Note that there is an additional option available in the MLE panel: **Print operator analysis**. When selected, this option will print an operator analysis for each power posterior to the screen, which can then be used to spot potential problems with the operators' performance across the path from posterior to prior. This option is useful when employing highly complex models and when having obtained improbable results.

Having set the PS/SS settings and proper priors, we can write to xml and run the analysis in BEAST. Use the same settings for the strict clock and the uncorrelated relaxed clock and run the analyses.

What is the log marginal likelihood for the strict clock model? And for the relaxed clock model? How do these compare to your neighbour's results? What can we conclude from these (much too) short PS/SS analyses?

**Important:** in order to obtain reliable estimates for the marginal likelihoods using PS/SS, we need to rerun these analyses using much more demanding computational settings. For example, by setting the number of path steps to 50 and the length of the MCMC chain for each power posterior to 500,000 (the logging

frequency could also be increased). The length of the initial standard MCMC chain should also be increased to ensure convergence towards the posterior before the PS/SS calculations are initiated. An initial chain length of 5,000,000 iterations should be sufficient here. Note that using these settings, the marginal likelihood estimation will take approximately the time it takes to complete a standard MCMC run of 25,000,000 generations for this data (+ 5,000,000 iterations for the initial chain). Due to time constraints, we won't run this full-length analysis now (although more demanding computational settings can be attempted during the free computer time or left running over night).

**A** Important: It makes no sense to load the output files from a PS/SS/GSS analysis into Tracer as these files contain the output of a series of MCMC analyses (i.e. a series of power posteriors).

**Note:** in early implementations of PS/SS/GSS in BEAST, the estimated log marginal likelihood estimate wasn't saved to disk. Technically, simple XML files can be used when the actual MLE was lost but the log files are still available (which is a better alternative than rerunning the whole analysis). However, the latest release of BEAST saves the final result to a specified file name, so that this result is easily accessible, even when your terminal has been closed or your standard output is no longer available.

For the full-length strict clock analysis, we arrive at -5676.04 and -5676.10 for the log marginal likelihoods using PS and SS respectively. For the uncorrelated relaxed clock analysis, we get -5656.8 and -5658.14 for the same estimators.

How do the PS/SS MLEs compare to those obtained by the HME, and the Bayes factors resulting from these different estimators? What can be observed concerning the difference between the PS estimate and the SS estimate of the log marginal likelihood (also compared to the shorter runs)?

### Setting up a GSS analysis

To set up the GSS analyses, we can return to the MCMC panel in BEAUti and select 'generalized steppingstone sampling' as the technique we will use to perform 'Marginal likelihood estimation (MLE)' in the MCMC panel.

| •                         |                                                                                                    | BEAUti                                                                                                    |               |
|---------------------------|----------------------------------------------------------------------------------------------------|----------------------------------------------------------------------------------------------------|---------------|
|                           | Partitions Taxa Tips Traits Si                                                                                            | ites Clocks Trees States Priors Operators MCMC                                                                                                    |               |
|                           | Length of chain:                                                                                                    | 1000000                                                                                                    |               |
|                           | Echo state to screen every:<br>Log parameters every:                                                                      | 1000                                                                                                    |               |
|                           |                                                                                                    | 1000                                                                                                    |               |
|                           | File name stem:                                                                                                    | YFV Add_txt suffix                                                                                                    |               |
|                           | Log file name:                                                                                                    | YFV.log                                                                                                    |               |
|                           | Trees file name:                                                                                                    | YFV.trees Create tree log file with branch length in substitutions:                                                                                 |               |
|                           | Substitutions trees file name:<br>Operator analysis file name:                                                            |                                                                                                    |               |
|                           |                                                                                                    | YFV.ops                                                                                                    |               |
|                           |                                                                                                    | Sample from prior only - create empty alignment                                                                                                    |               |
|                           | Select the option below to perform ma<br>stepping–stone sampling (SS) or gener<br>additionalanalysis after the standard M | rginal likelihood estimation (MLE) using path sampling (PS) /<br>alized stepping-stone sampling (GSS) which performs an<br>ICMC chain has finished. |               |
|                           | Marginal likelihood estimation (MLE):                                                                                     | generalized stepping-stone sampling                                                                                                    |               |
|                           |                                                                                                    | settings                                                                                                    |               |
|                           |                                                                                                    |                                                                                                    |               |
|                           |                                                                                                    |                                                                                                    |               |
|                           |                                                                                                    |                                                                                                    |               |
| ata: 71 taxa, 1 partition |                                                                                                    |                                                                                                    | 🕸 Generate BE |

Click on 'settings' to specify the GSS settings. Because of time constraints, we will keep the length of the standard MCMC chain set to 1,000,000 and we will collect samples from 11 power posteriors (i.e. 10 path steps between 1.0 and 0.0). The length of the chain for the power posteriors can differ from the length of the standard MCMC chain, but we set it here to 100,000 as well. We again define the powers for the different power posteriors using evenly spaced quantiles of a Beta(0.3,1.0) distribution, since this has been shown to outperform a uniform spreading for generalised stepping-stone sampling (Baele et al., 2016).

| Se la companya de la companya de la | Set the options to perform marginal likelihood estimation (MLE) using generalized stepping-stone sampling (                                                                         | GSS)          |
|----------------------------------------------------------------------------------------------------|----------------------------------------------------------------------------------------------------|---------------|
|                                                                                                    | Number of stepping stones: 10                                                                                                    |               |
|                                                                                                    | Length of chains: 100000                                                                                                    |               |
|                                                                                                    | Log likelihood every: 500                                                                                                    |               |
|                                                                                                    | Log file name: YFV.mle.log                                                                                                    |               |
|                                                                                                    | Results file name: YFV.mle.result.log                                                                                                    |               |
|                                                                                                    | By default, the power posteriors are determined according to evenly spaced quantiles of a Beta(0.3, 1.0) distribution, thereby estimating more power posteriors close to the prior. |               |
|                                                                                                    | Tree working prior Matching coalescent model                                                                                                    |               |
|                                                                                                    | Stepping stone distribution: Beta 🗘                                                                                                    |               |
|                                                                                                    | ✓ Print operator analysis                                                                                                    |               |
|                                                                                                    | Additional information on marginal likelihood estimation in BEAST can be found on<br>http://beast.community/model_selection                                                         |               |
|                                                                                                    | Citation: Baele G, Lemey P, Suchard MA (2016) Genealogical working distributions for Bay model testing with phylogenetic uncertainty. Syst. Biol. 65(2), 250–264 [CSS Paper]        | esia<br>ber]. |
|                                                                                                    |                                                                                                    |               |
|                                                                                                    | Cancel                                                                                                    | K             |

The working priors/distribution for the models' parameters are automatically generated depending on their domain, but we need to make a choice when it comes to selecting a working prior for the tree topology. For parametric coalescent models, such as the constant population size model, the fastest approach is to use a 'matching coalescent model'; whereas for non- parametric coalescent models, such as the Bayesian Skygrid model, the general-purpose 'product of exponential distributions' is the only appropriate option. Additionally, for speciation models (typically when using contemporaneous/isochronous sequences), the 'matching speciation model' is the only appropriate option.

For the strict clock analysis, we arrive at -5696.32 using GSS whereas for the uncorrelated relaxed clock analysis, we get -5680.06 using GSS. How do these MLEs compare to those obtained using PS/SS, and the Bayes factors resulting from these different estimators?

The number of power posteriors needed as well as the chain length per power posterior are important settings to achieve a reliable estimate of the (log) marginal likelihood. However, these settings can depend on the data set being analysed and hence different PS/SS/GSS analyses (with differing computational settings) are required when performing model comparison. It's strongly advised to estimate the MLE using PS/SS/GSS with increasing computational settings, until these values no longer change significantly, to ensure convergence to the correct MLE.

As discussed earlier, the model fit estimators used in this tutorial are not limited to specific types of models that can be compared. So apart from comparing different clock models to one another, we can use the same approaches to compare different evolutionary substitution models to one another, or different demographic models, ... For example, try to compare the model fit of the HKY model of nucleotide substitution we've been using so far to a GTR model of nucleotide substitution.

## References

Baele G., Lemey P., Bedford T., Rambaut A., Suchard M.A., Alekseyenko A.V. (2012) Improving the accuracy of demographic and molecular clock model comparison while accommodating phylogenetic uncertainty. Mol. Biol. Evol. 29:2157-2167.

Baele G., Li W.L.S., Drummond A.J., Suchard M.A., Lemey P. (2013) Accurate model selection of relaxed molecular clocks in Bayesian phylogenetics. Mol. Biol. Evol. 30:239-243.

Baele, G., Lemey, P., Suchard, M. A. (2016) Genealogical working distributions for Bayesian model testing with phylogenetic uncertainty. Syst. Biol. 65(2), 250-264.

Lartillot N., Philippe H. (2006) Computing Bayes factors using thermodynamic integration. Syst. Biol. 55:195-207.

Newton M.A., Raftery A.E. (1994) Approximating Bayesian inference with the weighted likelihood bootstrap. J. R. Stat. Soc. B. 56:3-48.

Suchard M.A., Weiss R.E., Sinsheimer J.S. (2001) Bayesian selection of continuous-time Markov chain evolutionary models. Mol. Biol. Evol. 18:1001-1013.

Xie W., Lewis P.O., Fan Y., Kuo L., Chen M.H. (2011) Improving marginal likelihood estimation for Bayesian phylogenetic model selection. Syst. Biol. 60:150-160.

## Help and documentation

The BEAST website: http://beast.community

Tutorials: http://beast.community/tutorials

Frequently asked questions: http://beast.community/faq

Tags:

tutorial (tag\_tutorial.html)

workshop (tag\_workshop.html)

©2018 BEAST Developers. All rights reserved. Site uses a modified Documentation Theme for Jekyll C by Tom Johnson. Page last updated: August 29, 2017 Site last generated: Jul 12, 2018

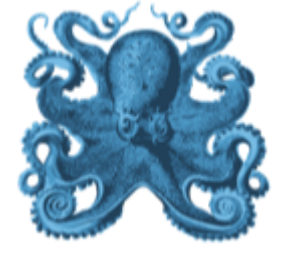